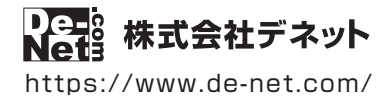

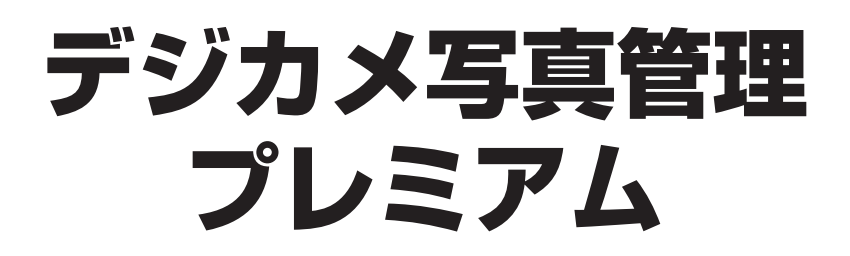

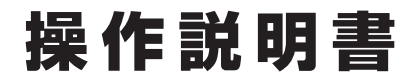

製品ご利用前に必ずお読みください

#### 詳しい操作説明はwebのオンラインマニュアルをご覧ください。

https://www.de-net.com/manual/photo\_management\_premium/

操作画面のボタンからアクセスできます。

・ シリアルナンバー DE-390(1) DE-391(1) ※シリアルナンバーを再発行することはできません。 シリアルナンバーはアップデートファイルをダウンロードする際や ユーザー登録をする際などに必要となります。

| 動作環境 / インストール・アンインストール方法 / アップデート方法 /<br>起動方法 / オンラインマニュアルについて・・・・・・・・・・・・・・・・・・・・・・・・・・・・・・・・・・・・ |
|----------------------------------------------------------------------------------------------------|
| ソフトウェアの概要                                                                                          |
| 操作方法                                                                                               |
| ダウンロードサービスのご利用方法                                                                                   |
| お問い合わせ窓口                                                                                           |

| 動作環境・ご注意          | 02~03 |
|-------------------|-------|
| インストール・アンインストール方法 | 04~07 |
| 起動方法              | 08~09 |
| ソフトウェアのアップデートについて | 10    |
| オンラインマニュアルについて    | 11    |
| ソフトウェアの概要         | 12    |

| 基本操作の流れ      | 13                        |
|--------------|---------------------------|
| (ステップ1) フォトブ | ッ <b>クを作成する</b> 14~16     |
| (ステップ2) フォトブ | ッ <b>クを開いてページを作成する</b> 17 |
| ステップ3 写真を取   | <b>ሃ፟ፚ፟፟ጜ</b> 18~23       |
| (ステップ4) 写真を補 | 正する                       |
| 4 - 1        | 色補正24~25                  |
| 4 - 2        | サイズ変更26                   |
| 4 - 3        | トリミング27                   |
| 4 - 4        | 傾き変更28                    |
| 4 - 5        | 回転29                      |

#### (ステップ5) 写真を印刷する

| 5 - 1 | まとめて印刷30~33 |
|-------|-------------|
| 5 - 2 | インデックス印刷34  |

| ダウンロードサー | ビスのご利用方法 | 35~37  |
|----------|----------|--------|
| お問い合わせ窓口 |          | 38~裏表紙 |

#### ※詳しいの操作方法はオンラインマニュアルをご覧ください。 (オンラインマニュアルの閲覧方法は11ページ)

#### ■ 動作環境

対応PC:メーカーサポートを受けられるWindowsパソコン

※Macには対応しておりません。

**OS:** Windows 10 / 8.1 / 7

※マイクロソフトのサポート期間が終了しているOSでの動作は保証いたしません。 また弊社ユーザーサポートも対象外です。

※Mac OSには対応しておりません。

- ※日本語版OSの32bit版専用ソフトです。
  - 64bit版では、WOW64(32bit互換モード)で動作します。

Windows 10 / 8.1 では、デスクトップモードのみ対応です。

- OSが正常に動作している環境でお使いください。
- 対応OSの動作環境を満たした環境でのご利用が前提となります。
- 最新のサービスパック及びアップデートがされている環境でお使いください。 Server OSには対応しておりません。管理者権限を持ったユーザーでお使いください。
- **CPU**: Intelプロセッサ 2GHz以上(または同等の互換プロセッサ)
- **メモリ:**2GB以上
- ディスプレイ: 1024×768以上の解像度で色深度32bit True color以上表示可能なもの ※画面の解像度が1024×768未満、画面の文字サイズ設定が100%以外の場合は、 『デジカメ写真管理プレミアム』の画面が正常に表示されません。
  - **CD-ROM**: 倍速以上
- **ハードディスク:**5GB以上の空き容量(インストール時)

※上記以外にシステムドライブ上にデータ保存の為の空き容量が必要です。

- プリンター: A4・B5・ハガキ・L判・2L判・その他指定サイズに対応した正常に動作する レーザーもしくはインクジェットプリンター
  - ※プリンターの印刷可能領域によっては、印刷内容が一部切れてしまう場合もあります。
    ※一部のプリンターではパソコンとの組み合わせ等により、対応用紙サイズであっても印刷できない場合もあります。
    (複合機等の特殊な構造をしたプリンター等で発生しやすい現象となっております。)
- 対応ファイル形式: <画像形式> JPEG / BMP / PNG

<動画形式> MPEG1 / MP4 / MOV / AVI / M4V / FLV

- その他:インターネット接続環境必須ならびにデジタルカメラ等の端末機器が正常に動作し、 且つパソコンに正常に接続している環境 ※オンラインマニュアルや本ソフトに関する最新情報の確認やアップデートを行う際に インターネット環境が必要となります。
- 対応機器:コンパクトフラッシュ/SDメモリーカード/USBメモリー/各種iPhone・iPad/ Android搭載スマートフォン・タブレット/ TWAIN32により取込めるデジタルカメラ・スキャナー/CD-R・DVD-R

## 動作環境・ご注意

#### ■ ご注意

※他のソフトとの互換性はありません。

※ソフト上で制限はありませんが、一度に大量の写真を入出力、また写真自体のデータが

大きいと処理に時間がかかるため、パソコンの動作等に遅延がみられる場合があります。

※特殊な画像ファイル(CMYKカラーモードの物や、Web表示に特化したファイル等)は、

本ソフト上では正常に読み込めない場合があります。

※写真データの破壊(消滅)につきましては、弊社は一切の責任を負いかねます。予めご了承ください。

※RAW データや破損しているファイルは取込めません。

※一部のフォントや特殊文字・外字等は使用できない場合がありますのでご注意ください。

※パソコンのパフォーマンスやプリンターとの組み合わせによっては、正常に印刷を行うことができない場合もあります。
※プリンタードライバーやプリンターを動かす為のソフトウェア、Windows OS 等は更新した状態でお使いください。
※プリンターによっては印刷可能領域に収まらずに一部欠けて印刷される可能性もあります。

※弊社ではソフトの動作関係のみのサポートとさせていただきます。

また、製品の仕様やパッケージ、ユーザーサポートなどすべてのサービス等は予告無く変更、または終了することがあります。 予めご了承ください。

※各種ソフトウェア、またパソコン本体などの各種ハードウェアについてのお問い合わせやサポートにつきましては、 各メーカーに直接お問い合わせください。

※ユーザーサポートの通信料・通話料はお客様の負担となります。(サポート料は無料です) 本ソフトの動作以外のご質問や各種専門知識などのお問い合わせには、お答えできない場合があります。 その他ご不明な点などはユーザーサポートまでお問い合わせください。 また、お問い合わせ内容によっては返答までにお時間をいただくこともあります。予めご了承ください。

※本ソフトは1つのパソコンに1ユーザー1ライセンスとなっております。

複数台で使用する場合は台数分のソフトをご用意ください。

※本ソフトにはネットワーク上でデータを共有する機能はありません。 また、ネットワークを経由してソフトを使用することはできません。

※本ソフトを著作者の許可無く賃貸業等の営利目的で使用することを禁止します。

改造、リバースエンジニアリングすることを禁止します。

※本ソフトを運用された結果の影響につきましては、弊社は一切の責任を負いかねます。

また、本ソフトに瑕疵が認められる場合以外の返品はお受け致しかねますので予めご了承ください。 ※著作者の許諾無しに、画像・イラスト・文章等の内容全て、

もしくは一部を無断で改変・頒布・送信・転用・転載等は法律で禁止されております。

※本ソフトのソフトウェアの再配布・貸与・レンタル・中古品としての取引は禁止します。

※Microsoft、Windows、Windows 10、Windows 8.1、Windows 7 は米国 Microsoft Corporationの米国及びその他の国における 登録商標または商標です。

- ※Intel はアメリカ合衆国および他の国における Intel Corporation の登録商標または商標です。
- ※Mac、Mac OS、iPhone、iPad は米国および他国の Apple Inc. の登録商標です。
- ※その他記載されている会社名・団体名及び商品名などは、商標または登録商標です。

※本製品は、株式会社デネットのオリジナル製品です。

## インストール方法

お使いのパソコンに『デジカメ写真管理プレミアム』をインストールします。

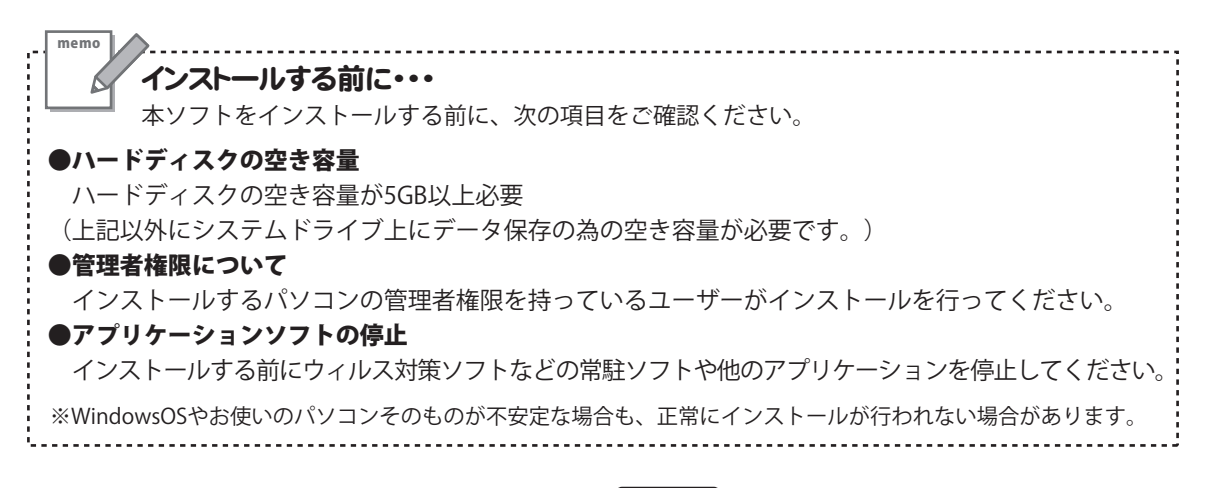

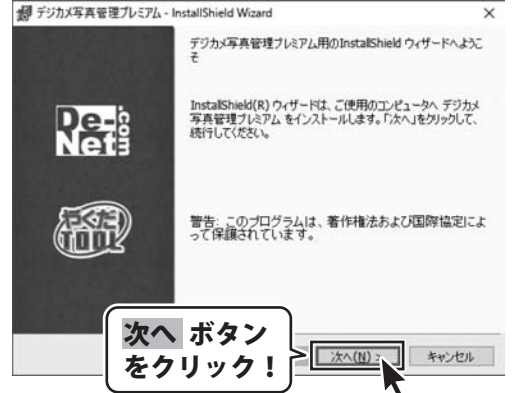

#### 手順1 「デジカメ写真管理プレミアム」の セットアップがはじまります

CD-ROMが認識されましたら、 自動でセットアップが始まります。 左のような画面が表示されますので、 内容を確認して、次へ、ボタンをクリックします。

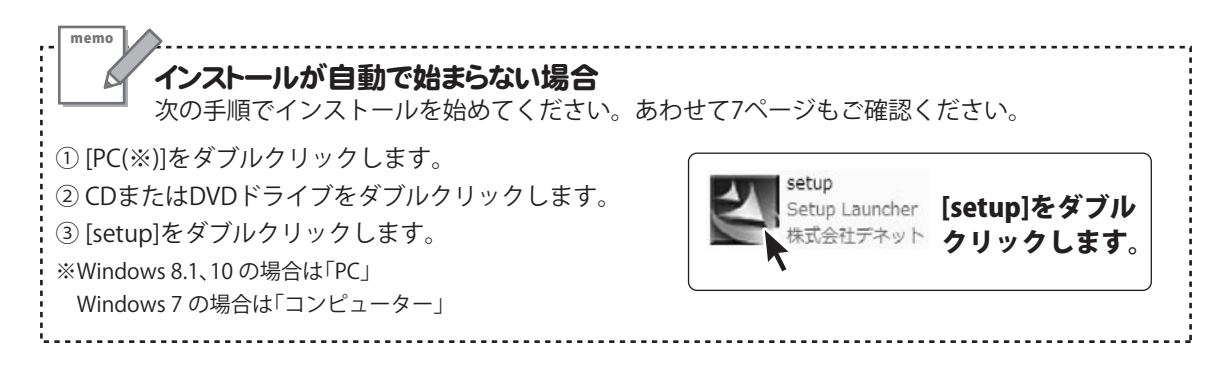

## インストール・アンインストール方法

| ● デジカメ写真管理プレミアム・1                                                                                                    | InstallShield Wizard                                                                                                    |                                                                                                    | ×                                                                                                    |
|----------------------------------------------------------------------------------------------------|----------------------------------------------------------------------------------------------------|----------------------------------------------------------------------------------------------------|----------------------------------------------------------------------------------------------------|
| 使用評議契約<br>次の使用許諾契約書を注意                                                                                                    | じ深くお読みください。                                                                                                    |                                                                                                    | Re-                                                                                                    |
| 使用許諾契約書                                                                                                    |                                                                                                    |                                                                                                    | ^                                                                                                    |
| この使用許諾書は、本製品<br>定めたもので、株式会社ディ                                                                                                    | 品および、関連資料を<br>ネットとお客様との間で                                                                                                    | ご使用するにあたっ<br>?交わされる契約で                                                                                                    | ての条件を<br>す。                                                                                                    |
| お客様は、使用許諾契約<br>【使用許諾契約の条項に同想                                                                                                    | 書をお読みの上、同想<br>思します]にチェックを                                                                                                    | れいただ3する場合は<br>245、[次へ]ボタン                                                                                                    |                                                                                                    |
| 「使用許諾条件」に同意さ                                                                                                    | れた場合のみ、ソフト                                                                                                    | 次へす                                                                                                    | ドタン )                                                                                                    |
| <ul> <li>●使用許諾契約の条項に同意</li> <li>○使用許諾契約の条項に同意</li> </ul>                                                                                                    | (します( <u>A)</u> )<br>(しません( <u>D</u> )                                                                                                    | をクリ                                                                                                    | ッ <b>ク!</b>                                                                                                    |
| nstallShield                                                                                                    | < 戻る(                                                                                                    | 3) 次へ(N) >                                                                                                    | キャンセル                                                                                                    |
| 副 デジカメ写真管理プレミアム・1                                                                                                    | InstallShield Wizard                                                                                                    |                                                                                                    | <u>م</u>                                                                                                    |
| インストール先のフォルダ<br>このフォルダにインストールする                                                                                                    | 場合は、「次へ」をクリッジ                                                                                                    | してください。 別のフォン                                                                                                    | Ne-                                                                                                    |
| デジカメ写真管理                                                                                                    | コモクリックします。<br>プレミアム のインストール!                                                                                                    | ŧ:                                                                                                    |                                                                                                    |
| (                                                                                                    |                                                                                                    | 10. 31.117                                                                                                    | and the second second sec                                                                                                    |
| デジカメ写真管理プレミアム・1<br>プログラムをインストールする準値<br>ウィザードは、インストールを開<br>り、ボザードは、インストールを開                                                                                                    | InstallShield Wizard<br>量ができました<br>防台する:単価ができました                                                                                                    | •                                                                                                    | De-                                                                                                    |
| デジカメ写真管理プレミアム・1<br>プログラムをインストールする準値<br>ウィザードは、インストールを開<br>インストールの設定を参照し、<br>リックすると、ウィザードを終了」                                                                                                    | InstallShield Wizard<br>量ができました<br>防治する準備ができました<br>い変更する場合は、「戻<br>します。                                                                                                    | - <u>(い)</u> -                                                                                                    | ×                                                                                                    |
| デジカメ写真管理プレミアム・1<br>プログラムをインストールする準備<br>ウィザードは、インストールを提<br>インストールの設定を参照した<br>リックすると、ウィザードを終了<br>現在の設定と<br>セットアップ タイプ:                                                                                                    | InstallShield Wizard<br>量ができました<br>別名する準備ができました<br>い変更する場合は、「戻<br>します。                                                                                                    | <ul> <li> <ul> <li></li></ul></li></ul>                                                                                                    | ×                                                                                                    |
| <ul> <li>デジカメ写真管理プレミアム・1<br/>フログラムをインストールする準確<br/>ウィザードは、インストールを課<br/>インストールの設定を参照は、<br/>リックすると、ウィザードを終了<br/>現在の設定:</li> <li>セットアップ タイプ:<br/>標準</li> </ul>                                                                                                    | InstallShield Wizard<br>動行できました<br>動台する準備ができました<br>い変更する場合は、「戻<br>します。                                                                                                    |                                                                                                    | х<br>Петер<br>Балана<br>Станостина<br>Станостина |
| デジカメ写真管理プレミアム・1<br>プログラムをインストールもな事項<br>ウィザードは、インストールも提<br>インストールの設定を参照によ<br>リッジすると、ウイザードも終了<br>現在の設定:<br>セットアップ タイプ:<br>標準<br>インストール先フォルダ:<br>C ¥Program Files (r)                                                                                                    | InstallShield Wizard<br>動行できました<br>別治する準備ができました<br>とり変更する場合は、「戸<br>します。                                                                                                    | <ul> <li>こので、1000年間</li> <li>こので、1000年間</li> <li>こので、1000年間</li> </ul>                                                                                   | х<br>к<br>тех<br>тех<br>тех<br>тех<br>тех<br>тех<br>тех<br>тех                                                                                                    |
| <ul> <li>デジカメ写真管理ルとフム・1<br/>プログラムをインストールする準値<br/>ウィザードは、インストールを提<br/>インストールの設定を参照し、<br/>リックすると、ウイザードを終了<br/>現在の設定:</li> <li>セットアップタイプ:<br/>標準<br/>インストール先フォルダ:<br/>C.¥Program Files (v<br/>2 ーゲ情報):<br/>名前:<br/>会社:</li> </ul>                                                                                                    | InstallShield Wizard<br>動行できました<br>物治する準備ができました<br>い支更する場合は、「原<br>します。<br>インス<br>をクリン                                                                                                    | 。<br>あまをりゅうしてください<br>トール オ<br>ック!                                                                                                    | ×<br>、「キャンセル」をク<br><b>ドタン</b>                                                                                                    |
| <ul> <li>デジカメ写真管理プレミアム・1<br/>フログラムをインストールする準確<br/>ウィザードは、インストールを課<br/>インストールの設定を参照は、<br/>リックすると、ウィザードを終了<br/>現在の設定:</li> <li>セットアップ タイプ:<br/>標準<br/>インストール先フォルダ:<br/>C.¥Program Files (v<br/>2. ーゲ(情報:<br/>名前:<br/>会社:<br/>nstallSheld</li> </ul>                                                                                                    | InstallShield Wizard<br>動行できました<br>始立する場合はパワできました<br>い変更する場合は、「原<br>します。<br>インス<br>をクリ、                                                                                                    |                                                                                                    | ×                                                                                                    |
| <ul> <li>デジカメ写真管理プレミアム・1</li> <li>プログラムをインストールな事体(の<br/>ウィザードは、インストールを埋</li> <li>インストールの設定を参照は、<br/>リックすると、のイザードを終了)</li> <li>現在の設定:</li> <li>セットアップタイプ:<br/>標準</li> <li>インストール・先フォルダ:</li> <li>CWFrogram Files (</li> <li>ローザ情報:</li> <li>会社:</li> <li>nstalEsheid</li> </ul>                                                                                                    | InstallShield Wizard<br>動できました<br>熟たする場像ができました<br>いた更する場合は、「同<br>します。<br>インス<br>をクリ、<br>< 戻る(                                                                                                    | 。<br>あ」をクリックしてください<br>トーノレ J<br>ソク!<br>3) [1223トール(1)                                                                                                    | ×<br>Ref<br>×<br>(キャンセル」をク<br>×<br>キャンセル                                                                                                    |
| デジカメ写真管理プレミアム・1     プログラムをインストールもな事()     ウィザードは、インストールも数     インストールの設定を参照し、     リックすると、ウイザードを終了     現在の設定:     セットアップ タイプ:     標準     ペンストール先力を小が     C.×Program Files (v     2.ーゲ情報):     会社:     nstallSheld     デジカメ写真管理プレミアム・1                                                                                                    | InstallShield Wizard<br>動行できました<br>始合する準備ができました<br>が文更する場合は、「原<br>します。<br>インス<br>をクリ、<br><<br><<br>におい<br>、<br>に<br>の<br>、<br>の<br>、<br>、<br>の<br>、<br>の<br>、<br>の<br>、<br>の<br>、<br>の<br>、<br>の<br>、<br>の<br>、<br>の<br>、<br>の<br>、<br>の<br>、<br>の<br>、<br>の<br>、<br>、<br>の<br>、<br>の<br>、<br>の<br>、<br>の<br>、<br>の<br>、<br>の<br>の<br>の<br>、<br>、<br>、<br>、<br>の<br>、<br>の<br>、<br>、<br>、<br>の<br>の<br>、<br>の<br>、<br>、<br>、<br>の<br>、<br>、<br>、<br>の<br>、<br>の<br>、<br>の<br>、<br>の<br>、<br>の<br>、<br>の<br>、<br>、<br>、<br>の<br>、<br>の<br>、<br>の<br>、<br>の<br>、<br>の<br>、<br>の<br>、<br>の<br>、<br>の<br>、<br>、<br>、<br>の<br>、<br>の<br>、<br>の<br>、<br>の<br>、<br>の<br>、<br>の<br>、<br>の<br>、<br>の<br>、<br>の<br>、<br>の<br>、<br>の<br>、<br>の<br>、<br>の<br>の<br>の<br>、<br>の<br>つ<br>の<br>の<br>、<br>の<br>の<br>る<br>の<br>、<br>の<br>の<br>、<br>の<br>の<br>の<br>の<br>の<br>の<br>の<br>の<br>の<br>の<br>の<br>の<br>の | 。<br>る」をクリックして(だたい<br>トール」<br>オ<br>ック!<br>3) 【インストール(1                                                                                                   | 、「キャンセル」を<br>、「キャンセル」を<br>・<br>・<br>・<br>・<br>・<br>・<br>・<br>・<br>・<br>・<br>・<br>・<br>・                                                                                                    |
| <ul> <li>デジカメ写真管理プレミアム・1<br/>プログラムをインストールもな事((<br/>ウィザードは、インストールも提<br/>インストールの設定を参照に)<br/>リシウすると、ウイザードを続く「<br/>現在の設定:</li> <li>セットア・ップタイプ:<br/>標準<br/>インストール先フォルダ:<br/>C.¥Program Files (v<br/>2.一ゲ情報):<br/>名前:<br/>会社:</li> <li>InstallSheld</li> <li>デジカメ写真管理プレミアム・1</li> </ul>                                                                                                    | InstallShield Wizard<br>動行できました<br>始合する準備ができました<br>対定更する場合は、「厚<br>します。                                                                                                    | <ul> <li></li></ul>                                                                                                    | ×                                                                                                    |
| <ul> <li>デジカメ写真管理ルとアム・1<br/>プログラムをインストールはな事(4)<br/>ウィザードは、インストールも提案</li> <li>インストールの設定を参加(1)<br/>リシウマルン・ノントールの設定を発展)</li> <li>インストールの設定を発展。</li> <li>インストールの設定を発展。</li> <li>インストールの設定を発展。</li> <li>インストールの設定を発展。</li> <li>インストールたフォルダ:</li> <li>ヘンドア・ップタイブ:<br/>標準<br/>インストールたフォルダ:</li> <li>ヘンドア・ップタイブ:<br/>標準<br/>インストールたフォルダ:</li> <li>ヘンドア・ップタイブ:</li> <li>インストールたフォルダ:</li> <li>ヘンドア・ップタイブ:</li> <li>インストールたフォルダ:</li> <li>ヘンドア・ップタイブ:</li> <li>インストールたフォルダ:</li> <li>ヘンドア・ップタイブ:</li> <li>インストールたフォルダ:</li> <li>ヘンドア・ップタイブ:</li> <li>インストールたフォルダ:</li> <li>ヘンドア・ップタイブ:</li> <li>インストールたフォルダ:</li> <li>ヘンドア・ップタイブ:</li> <li>インストールたフォルダ:</li> <li>ヘンドア・マンタイブ:</li> <li>インストールたフォルダ:</li> <li>ヘンドア・マンタイブ:</li> <li>インストールたフォルダ:</li> <li>ヘンドア・マンタイブ:</li> <li>インストールたフォルダ:</li> <li>ヘンドア・マンタイブ:</li> <li>インストールたフォルダ:</li> <li>ヘンドア・マンタイブ:</li> <li>インストールたフォルダ:</li> <li>ヘンドア・マンタイブ:</li> <li>インストールたフォルダ:</li> <li>ヘンドア・マンタイブ:</li> <li>インストールたフォールダ:</li> <li>インストールたフォルダ:</li> <li>ヘンドア・マンタイブ:</li> <li>インストールたフォルダ:</li> <li>ヘンドア・マンタイブ:</li> <li>インストールたフォルダ:</li> <li>ヘンドア・マンタイブ:</li> <li>インストールたフォールダ:</li> <li>インストールたフォールダ:</li> <li>インストールたフォールダ:</li> <li>インストールたフォールダ:</li> <li>インストールたフォールダ:</li> <li>インストールたフォールダ:</li> <li>インストールたフォールダ:</li> <li>インストールたフォールダ:</li> <li>インストールたフォールダ:</li> <li>インストールたフォールダ:</li> <li>インストールゲールダ:</li> <li>インストールたフォールダ:</li> <li>インストールダ:</li> <li>インストールダ:</li> <li>インストールダ:</li> <li>インストールクローング:</li> <li>インストールダ:</li> <li>インストールダ:</li> <li>イ</li></ul> | InstallShield Wizard<br>動でをました<br>動法する場合ができました<br>い変更する場合は、「原<br>します。<br>インス<br>をクリ、<br><戻る(<br>InstallShield ツィザ、<br>InstallShield ウィザ、<br>InstallShield ウィザ、                                                                                                    |                                                                                                    | <ul> <li>ドロードを続了し</li> </ul>                                                                                                    |
| <ul> <li>デジカメ写真管理プレミアム・1<br/>フログラムをインストールする準約<br/>ウィザードは、インストールを提<br/>インストールの設定を参照は、<br/>リングすると、ウィザードを終了<br/>現在の設定:</li> <li>セントアップタイブ:<br/>標準<br/>インストールの先フォルダ:<br/>CメProgram Files (<br/>2、一ザ信報経<br/>名前:<br/>会社:</li> <li>ローザ信報経<br/>名前:<br/>会社:</li> <li>ローザ信報:</li> <li>ローザ信報:</li> <li>ローザ信報:</li> <li>ロードの(日本)</li> <li>ローザ信報:</li> <li>ローザ信報:</li> <li>ローザインド・</li> <li>ローザインド・</li> <li>ローザインド・</li> <li>ローザインド・</li> <li>ローザインド・</li> <li>ローザインド・</li> <li>ローザインド・</li> <li>ローザインド・</li> <li>ローザインド・</li> <li>ローザインド・</li> <li>ローザインド・</li> <li>ローザインド・</li> <li>ロ</li></ul>                                                                                 | InstallShield Wizard<br>翻行できました<br>始まする場合ができました<br>とり支更する場合は、「算<br>します。                                                                                                    | ・ こ 、 、 、 、 、 、 、 、 、 、 、 、 、 、 、 、 、 、                                                                                                    | ×                                                                                                    |
| Fジカメ写真管理ルシストールする準約<br>ウィザードは、インストール考察<br>インストールの設定を参照は、<br>リングランストールの設定を参照は、<br>リングランストールの設定を参照は、<br>リングランストール先フタルグ・<br>Cメア・フップタイプ・<br>標準<br>インストール先フタルグ・<br>Cメアトの定面の<br>で、<br>マントール先フタルグ・<br>Cメアトの定面の<br>で、<br>マントール先フタルグ・<br>Cメアトの定面の<br>で、<br>マントール先フタルグ・<br>Cメアトの定面の<br>で、<br>マントールたフタルグ・<br>Cメアトの定面の<br>で、<br>マントールたフタルグ・<br>Cメアトのに、<br>マントールたフタルグ・<br>Cメアトのに、<br>マントールたフタルグ・<br>Cメアトのに、<br>マントールたフタルグ・<br>Cメアトのに、<br>マントールたフタルグ・<br>Cメアトのに、<br>マントールたフタルグ・<br>Cメアトのに、<br>マントールたフタルグ・<br>Cメアトのに、<br>マントールたフタルグ・<br>Cメアトのに、<br>マントールたフタルグ・<br>Cメアトのに、<br>マントールたフタルグ・<br>Cメアトのに、<br>マントールたフタルグ・<br>Cメアトのに、<br>マントールたフタルグ・<br>Cメアトのに、<br>マントールたフタルグ・<br>Cメアトのに、<br>マントールたフタルグ・<br>Cメアトのに、<br>マントールたフタールグ・<br>Cメアトのに、<br>マントールたフタールグ・<br>Cメアトのに、<br>マントールたフタールグ・<br>Cメアトのに、<br>マントールたついた、<br>マントールたフタールグ・<br>Cメアトのに、<br>マントールたフタールグ・<br>Cメアトのに、<br>マントールたついた、<br>マントールたついた、<br>Cメアトのに、<br>マントールたついた、<br>Cメアトのに、<br>マントールグ・<br>Cメアトのに、<br>Cメアトのに、<br>Cメアトの<br>Cメアトの<br>Cメアトの<br>Cメアトの<br>Cメアトの<br>Cメアトの<br>Cメアトの<br>Cメアトの<br>Cメアトの<br>Cメアトの<br>Cメアトの<br>Cメアトの<br>Cメアトの<br>Cメアトの<br>Cメアトの<br>Cメアトの<br>Cメアトの<br>Cメアトの<br>Cメアトの<br>Cメアトの<br>Cメアトの<br>Cメアトの<br>Cメアトの<br>Cメアトの<br>Cメアトの<br>Cメアトの<br>Cメアトの<br>Cメアトの<br>C<br>C<br>C<br>C<br>C<br>C<br>C<br>C<br>C<br>C<br>C<br>C<br>C                                                                                                | InstallShield Wizard<br>副できました<br>整治する場面ができました<br>PD支更する場合は、「同<br>します。<br>インス<br>をクリ、<br><<br><<br>をクリ、<br><<br><<br>に<br>の<br>、<br>で<br>の<br>、<br>の<br>、<br>、<br>の<br>、<br>の<br>、<br>の<br>、<br>の<br>、<br>の<br>、<br>の<br>、<br>の<br>、<br>の<br>、<br>の<br>、<br>の<br>、<br>の<br>、<br>の<br>、<br>の<br>、<br>の<br>、<br>、<br>、<br>、<br>の<br>、<br>の<br>、<br>の<br>、<br>の<br>、<br>の<br>、<br>、<br>の<br>、<br>の<br>、<br>の<br>、<br>の<br>、<br>の<br>、<br>の<br>、<br>、<br>、<br>、<br>、<br>の<br>、<br>、<br>の<br>、<br>の<br>、<br>の<br>、<br>、<br>、<br>、<br>、<br>、<br>、<br>、<br>、<br>、<br>、<br>、<br>、                                                                                                    | <ul> <li>トール」力</li> <li>オクリックしてくだだい</li> <li>トール」力</li> <li>アクリ</li> <li>アクリ</li> <li>アクリ</li> <li>アクリ</li> <li>アクリ</li> <li>アクリ</li> <li>アクリ</li> </ul> | ×<br>下子マンセルJを<br>、<br>、<br>、<br>、<br>、<br>、<br>、<br>、<br>、<br>、<br>、<br>、<br>、                                                                                                    |

#### 手順2 使用許諾契約の内容を確認します

使用許諾契約書の内容を確認し、

使用許諾契約の条項に同意しますをクリックして 選択した後、次へ ボタンをクリックしてください。

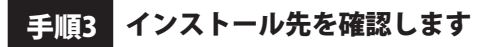

インストール先を変更することができます。 変更しない場合は 次へ ボタンをクリックしてください。 インストール先を変更する場合は 変更 ボタンを クリックして、インストール先を選択してから、 次へ ボタンをクリックしてください。 通常はインストール先を変更しなくても問題は ありません。

#### 手順4 インストールの設定内容を確認します

インストール先等の情報が表示されます。 確認を行い、インストールを行う場合は インストール ボタンをクリックしてください。

手順5 インストール完了です

インストールが正常に終了すると左のような画面が 表示されます。 内容を確認して、完了ボタンをクリックしてください。

## アンインストール方法

お使いのパソコンから『デジカメ写真管理プレミアム』をアンインストール(削除) する場合の操作方法です。

まず、本ソフトを完全に終了してください。

タスクバーの左下の ボタンを右クリックして、表示されるメニューから「コントロールパネル」を 選択します。 \_\_\_\_\_

| 源オプション(O)<br>ベント ビューアー(V)<br>ステム(Y)<br>《イス マネージャー(M)<br>ットワーク接続(W)<br>(スクの管理(K) |                                                                                                    |
|---------------------------------------------------------------------------------|----------------------------------------------------------------------------------------------------|
| ベント ビューアー(V)<br>ステム(Y)<br>(イス マネージャー(M)<br>ットワーク接続(W)<br>(スクの管理(K)              |                                                                                                    |
| ステム(Y)<br>バイス マネージャー(M)<br>ットワーク接続(W)<br>(スクの管理(K)                              |                                                                                                    |
| パイス マネ−ジャ−(M)<br>ットワ−ク接続(W)<br>(スクの管理(K)                                        |                                                                                                    |
| ットワーク接続(W)<br>(スクの管理(K)                                                         |                                                                                                    |
| (スクの管理(K)                                                                       |                                                                                                    |
|                                                                                 |                                                                                                    |
| ノピューターの管理(G)                                                                    |                                                                                                    |
| マンド プロンプト(C)                                                                    |                                                                                                    |
| マンドプロンプト (管理者)(A)                                                               |                                                                                                    |
| スク マネージャー(T)                                                                    | (コントロールパネル)                                                                                                    |
| ノトロール パネル(P)                                                                    |                                                                                                    |
| 7スフローラー(E)                                                                      | -   をクリック! 🛛 🗗                                                                                                    |
| 索(S)                                                                            |                                                                                                    |
| イル名を指定して実行(R)                                                                   |                                                                                                    |
| ャットダウンまたはサインアウト(U) >                                                            |                                                                                                    |
| スクトップ(D)                                                                        |                                                                                                    |
|                                                                                 | マンドプロンプト(C)<br>マンドプロンプト(C)<br>マンドプロンプト(管理者)(A)<br><u>スクマネージャー(T)</u><br>フトロールパ(ネル(P)<br>フスフローラー(E)<br>索(S)<br>Pr/ル名を指定して実行(R)<br>ヤットダウンまたはサインアウト(U) シ<br>スクトップ(D) |

「コントロールパネル」→「プログラムのアンインストール」で 一覧表示されるプログラムの中から「デジカメ写真管理プレミアム」を選択して「アンインストール」を クリックすると、確認メッセージが表示されますので、はい ボタンをクリックすると アンインストールが実行されます。

※Windows OSが8.1の場合、タスクバーの左下の ボタンを右クリックして、 表示されるメニューから「コントロールパネル」→「プログラムのアンインストール」を選択して アンインストールを行ってください。

※Windows OSが7の場合、 ジョン・「コントロールパネル」→ 「プログラムのアンインストール」を選択してアンインストールを行ってください。

# インストール・アンインストール方法

|                                                                                                    | ユーザー アカウント制御 ×                          |
|----------------------------------------------------------------------------------------------------|-----------------------------------------|
| DVD RW ドライブ (D:)                                                                                                 | この不明な発行元からのアプリがデバイスに変更を加                |
| このディスク に対して行う操作を選んでください。                                                                                         | えることを許可しますか?                            |
| メディアからのプログラムのインストール/実行                                                                                           | ¥¥                                      |
| <ul> <li>setup.exe の実行</li> </ul>                                                                                |                                         |
| 発行元は指定されていません                                                                                                    |                                         |
| その他の選択肢                                                                                                    | 発行元: 不明                                 |
| フォルダーを開いてファイルを表示<br>エクスプローラー                                                                                     | ファイルの入手先:ネットワークドライブ                     |
| 何もしない                                                                                                    | 詳細を表示                                   |
|                                                                                                    | ttu uuz                                 |
| <br>Windows 10で[自動再生]画面が                                                                                         | 、                                       |
| 表示された場合                                                                                                    | 画面が表示された場合                              |
| [setup.exeの実行]をクリックしてください。                                                                                       | はいボタンをクリックしてください。                       |
| · · · · ·                                                                                                    |                                         |
| CD ドライブ (D:)                                                                                                    | ・ ユーザー アカウント制御 ×                        |
| このディスクに対して行う場任を選んでください。                                                                                          | 次の不明な発行元からのプログラムにこのコンピューターへの変 更を許可しますか? |
| メディアからのプログラムのインストール/実行                                                                                           | プログラム名:                                 |
| satura eve の新行                                                                                                   | 発行元: 不明<br>ファイルの入手先: このコンピューター上のハードドライブ |
| 発行元は指定されていません                                                                                                    | ○ 詳細を表示する(D)     はい(Y) いいえ(N)           |
| その他の選択肢                                                                                                    | これらの通知を表示するケイングを変更する                    |
| フォルダーを開いてファイルを表示                                                                                                 |                                         |
|                                                                                                    | Windows 8.1で[ユーサーアカワント制御]               |
| O HOURT                                                                                                    | 画面の表示された場合<br>はい、ギタン・キタリー・タリマイギナい       |
|                                                                                                    | はいホタノをクリックしてくたさい。                       |
| Windows 8.1 C[目動冉生]画面か<br>キニナムと坦へ                                                                                |                                         |
|                                                                                                    |                                         |
| [setup.exeの美行]をクリックしてくたさい。                                                                                       |                                         |
| 2 自動再生                                                                                                    | ③ ユーザー アカウント制御                          |
| G CD-RW ドライブ (D:)                                                                                                | 次の不易な発行元からのプログラムにこのコンピューターへの変更を許可しますか?  |
| 4                                                                                                    | プログラム名:                                 |
| リフトウェアとゲームに対しては常に次の動作を行う:<br>シリティアトシャプログライン・クリント・マーク・アント・マーク・アント・マーク・アント・マーク・マーク・マーク・マーク・マーク・マーク・マーク・マーク・マーク・マーク | 発行元:<br>ファイルの入手先: CD/DVD ドライブ           |
| メティアからのプロクラムのインストール/実行                                                                                           |                                         |
| 発行元は指定されていません                                                                                                    | C HUICERVAD(n)                          |
| 主取 のハノンヨン<br>フォルダーを聞いてファイルを表示                                                                                    | これらの適知を表示するタイム。少を変更する                   |
| ↓ -エクスプローラー使用                                                                                                    | Windows 7で[ユーザーアカウント制御]画                |
| コントロール パネルで自動再生の詳細を表示します                                                                                         | 表示された場合                                 |
|                                                                                                    | ▲ はい ボタンをクリックしてください。                    |

## 起動方法

## デスクトップショートカットからの起動

正常にインストールが完了しますと、デスクトップに下の様なショートカットアイコンができます。 ダブルクリックをすると、ソフトが起動します。

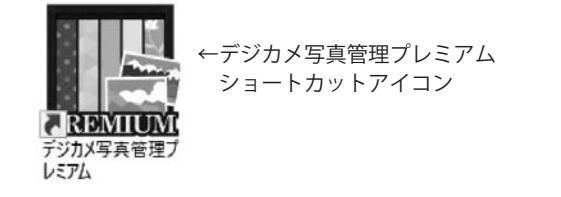

## スタートメニューからの起動(Windows 10 / 7)

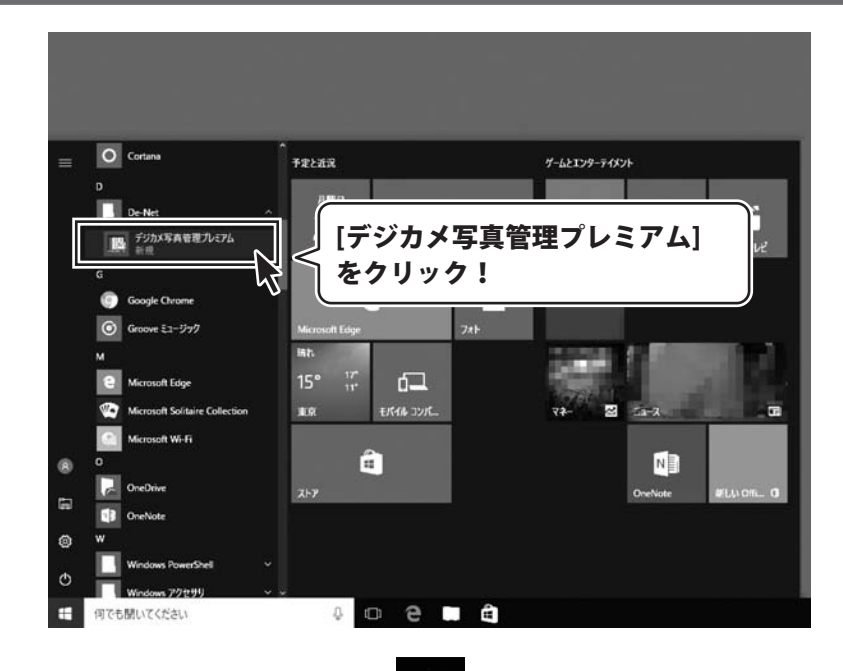

Windows 10の場合、タスクバーの左下の ボタンをクリックして、 「D」→「De-Net」とたどって「デジカメ写真管理プレミアム」 をクリックしますと、 本ソフトが起動します。

Windows 7の場合、 ボタンをクリックして「すべてのプログラム」→「De-Net」→ 「デジカメ写真管理プレミアム」とたどって「デジカメ写真管理プレミアム」を クリックしますと、本ソフトが起動します。

## 起動方法

## スタート画面(Windows 8.1)からの起動

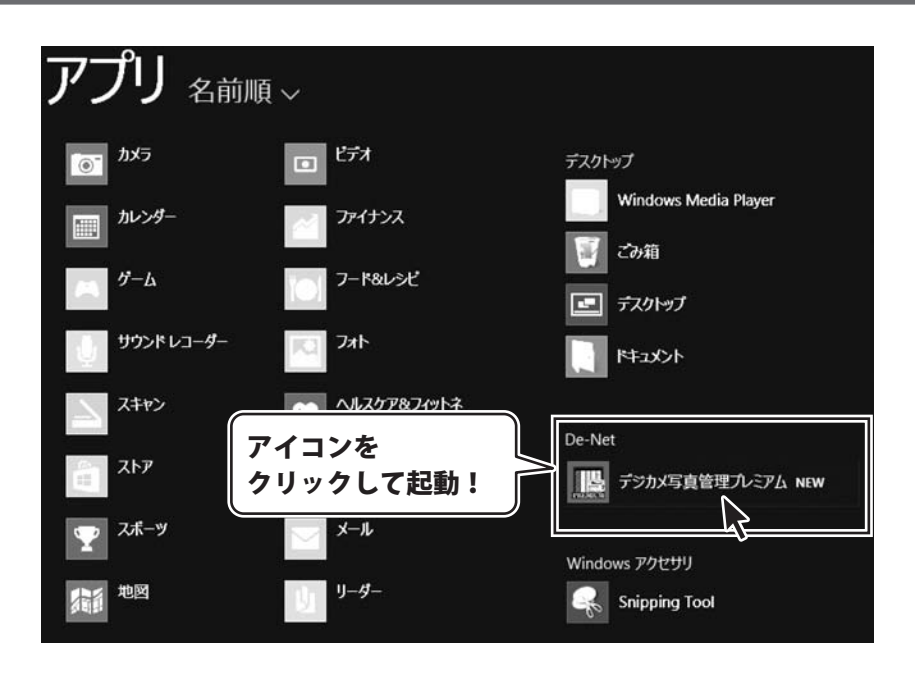

Windows 8.1の場合、画面左下の **ボ**タンをクリックします。 スタート画面が表示されますので、 **→** ボタンをクリックして、 「De-Net」→「デジカメ写真管理プレミアム」をクリックしますと、 本ソフトが起動します。

## ソフトウェアのアップデートについて

### ソフトウェア最新版について

下記、弊社ホームページよりソフトウェアの最新情報をご確認ください。 ソフトウェア最新版をホームページよりダウンロードを行い、お客様がお使いのソフトウェアを 最新のソフトウェアへ更新します。ソフトウェア最新版をご利用いただくことで、より快適に 弊社ソフトウェアをご利用いただけます。

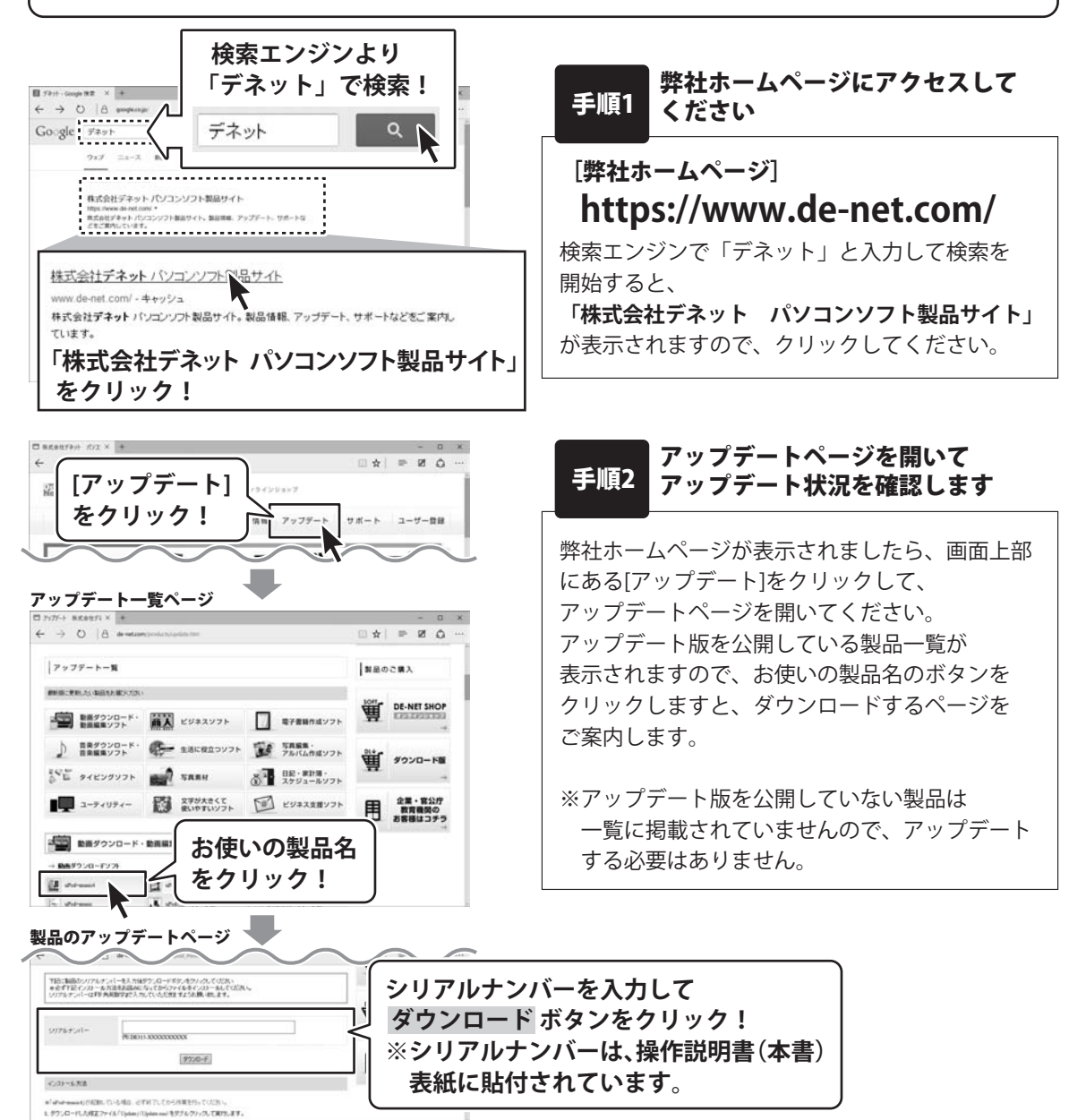

デジカメ写真管理プレミアム

# オンラインマニュアルについて

「デジカメ写真管理プレミアム」のオンラインマニュアルをwebでご覧いただけます。 本書では、写真の管理や印刷の基本的な操作をご案内していますが、オンラインマニュアルは、 本書に掲載されていない操作方法、よくあるお問い合わせなどをご案内しています。

※オンラインマニュアルをご覧になるには、インターネット環境が必要です。

| デジカメ写真管理プレミ<br>ファイル(F) 並べ替え(S) | 74                                             |          |               |                          |                         | -                  | n x                    |
|--------------------------------|------------------------------------------------|----------|---------------|--------------------------|-------------------------|--------------------|------------------------|
| 新規作成                           | パージョン语報(V)<br>よくある質問(F)<br>オンラインマニュアル(M)       | > a      | 設定            | □ 剤除                     | 本權換票                    |                    | Q                      |
| · 獟                            | ヘルブ(H)<br>パージョン情報(V,<br>よくある質問(F)<br>オンラインマニュア | <br>L(M) | 「/<br>「ぇ<br>オ | ヽルプ」 :<br>トンライ :<br>ンライン | メニューカ<br>ンマニュア<br>マニュアリ | いら<br>'ル」を<br>ゆを表示 | 選択して<br><sup></sup> 示! |
|                                |                                                |          |               |                          |                         |                    |                        |
| <                              |                                                |          |               |                          |                         |                    | 3                      |

本棚画面

メイン画面

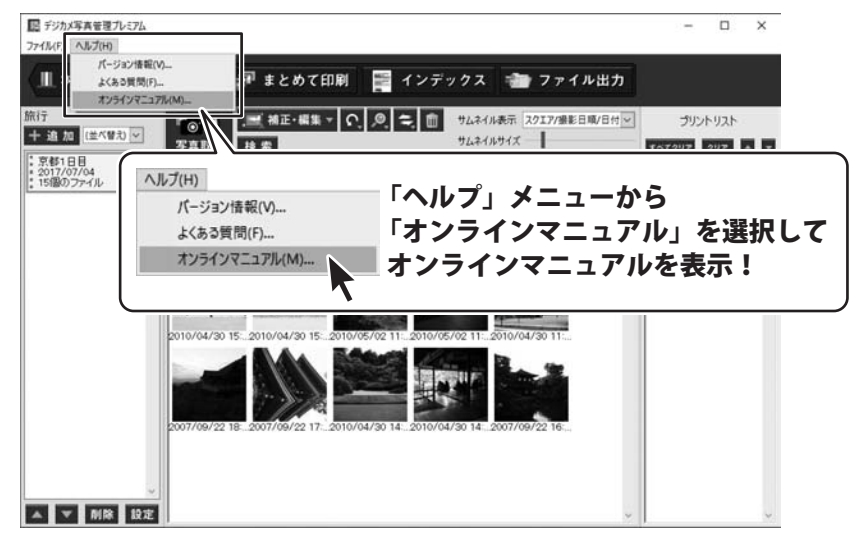

## ソフトウェアの概要

デジカメ、スマホ・タブレットの写真をささっと取込!

思い出そのままにパソコンで写直を管理。

### 写直の取込から補正、プリントまでこれ1本!

デジカメやスマホで撮影した写真をかんたんに取込み、パソコンで管理し、 印刷までできる総合的な写真管理ソフトです。 複数枚の写真をまとめて補正することや、コメントや日付をいれて写真を プリントすることも可能です。

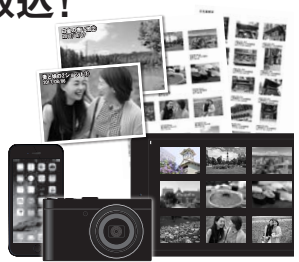

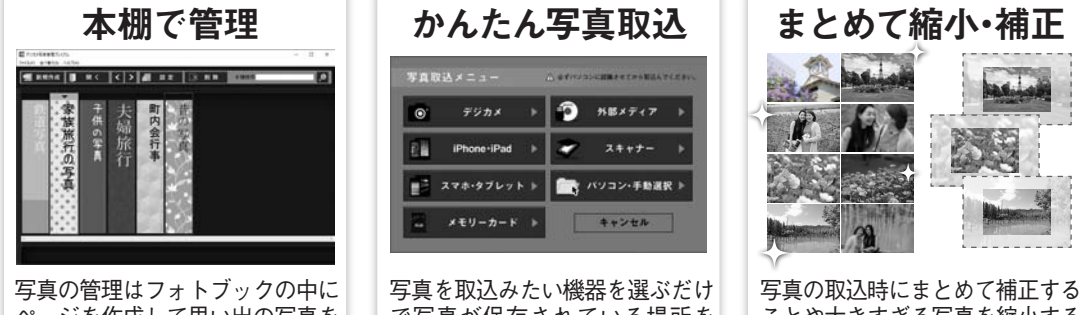

ページを作成して思い出の写真を 取込むことができます。

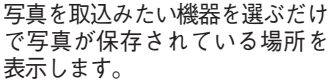

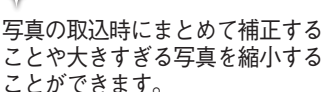

### 思い出ごとに写真を管理して整理整頓

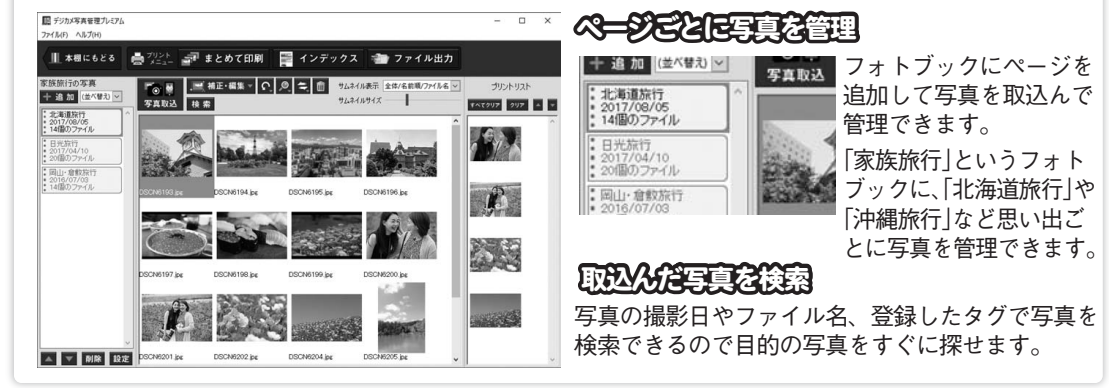

### 思い出そのままプリント!

●まとめて印刷 複数の写真をまとめて印刷することができ、 コメントや撮影日を印字することも可能。

●インデックス印刷 複数の写真を一覧で印刷することができます。 写真の管理に大変役立ちます。

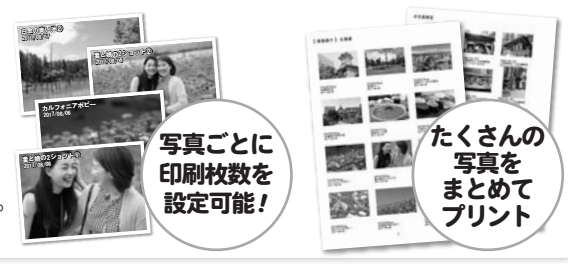

## 基本操作の流れ

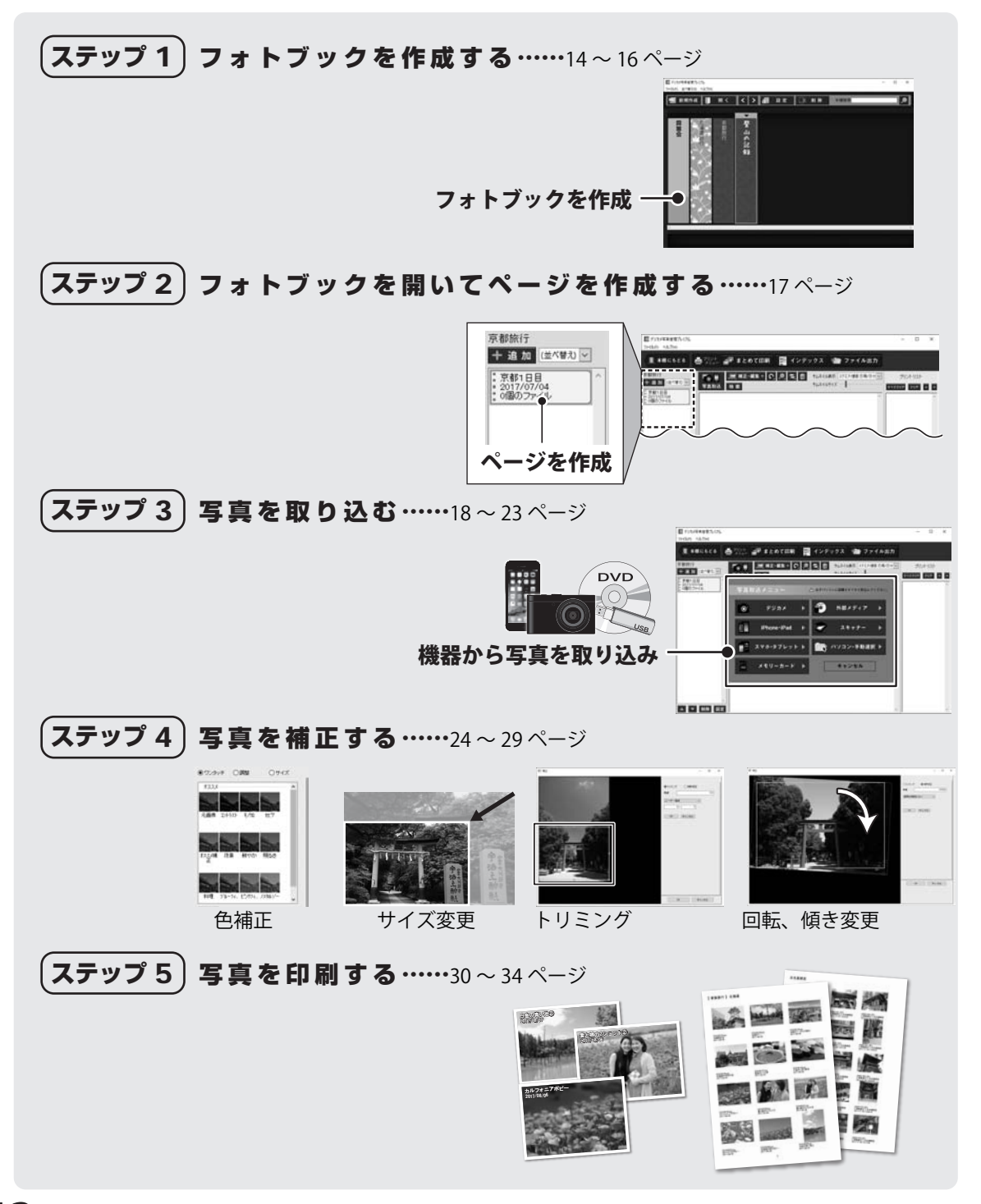

# (ステップ1) フォトブックを作成する

まずはじめに、写真を保管するフォトブックを作成します。 「○○旅行」「○○の思い出」「○○の小学校入学式」「登山の記録」など、 フォトブックに名称を付け、写真を取り込んで管理します。

| 1 「新規作成」ボタンをクリックする                                                       | 「新規作成」ボタンをクリック                                                           |
|--------------------------------------------------------------------------|--------------------------------------------------------------------------|
| 「デジカメ写真管理プレミアム」を起動<br>します。<br>(起動方法は、8~9ページをご覧ください)                      |                                                                          |
| ソフトを起動すると本棚画面が表示されます。<br>「新規作成」ボタンをクリックします。                              |                                                                          |
|                                                                          |                                                                          |
| 2 フォトブックの設定を行う                                                           |                                                                          |
| フォトブック名を入力し、フォトブックに<br>取り込む写真の保存場所を選択します。                                | フォトブック 原都旅行         X           フォトブック 原都旅行              『             『 |
|                                                                          | 保存先フォルダ<br>C¥Users¥xxx¥Documents¥<br>作成 キャンセル                            |
| ① フォトブック名を入力します。                                                         | ② 保存先フォルダを指定します。                                                         |
| フォトブック 京都旅行                                                              | 「選択」ボタンをクリックして、取り込んだ写真<br>を保存する場所を指定します。                                 |
| ※表示可能な文字数は、フォントサイズによっ<br>て異なります。<br><例>                                  | 保存先フォルダ<br>C¥Users¥xxx¥Documents<br>行ジカメ写真管理プレミアム、写真<br>保存生フォール、ダー       |
| フォントサイス18に設定→1行に16又字程度<br>表示します。フォントサイズによって2行以上<br>表示可能ですが、改行位置は指定できません。 | 床はルフォルター<br>予め、新たに保存先フォルダーを作成しておく<br>ことをお勧めいたします。                        |
|                                                                          |                                                                          |

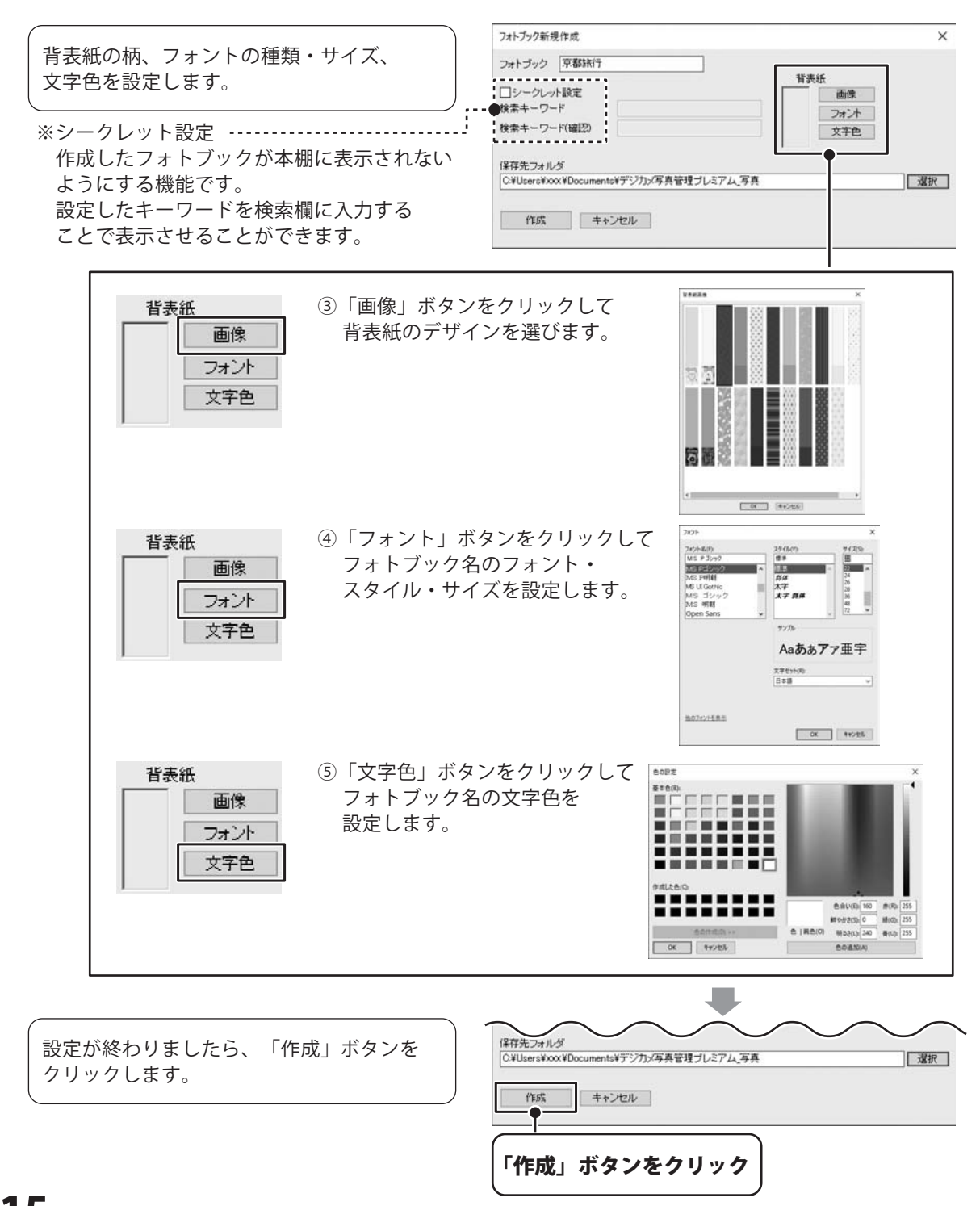

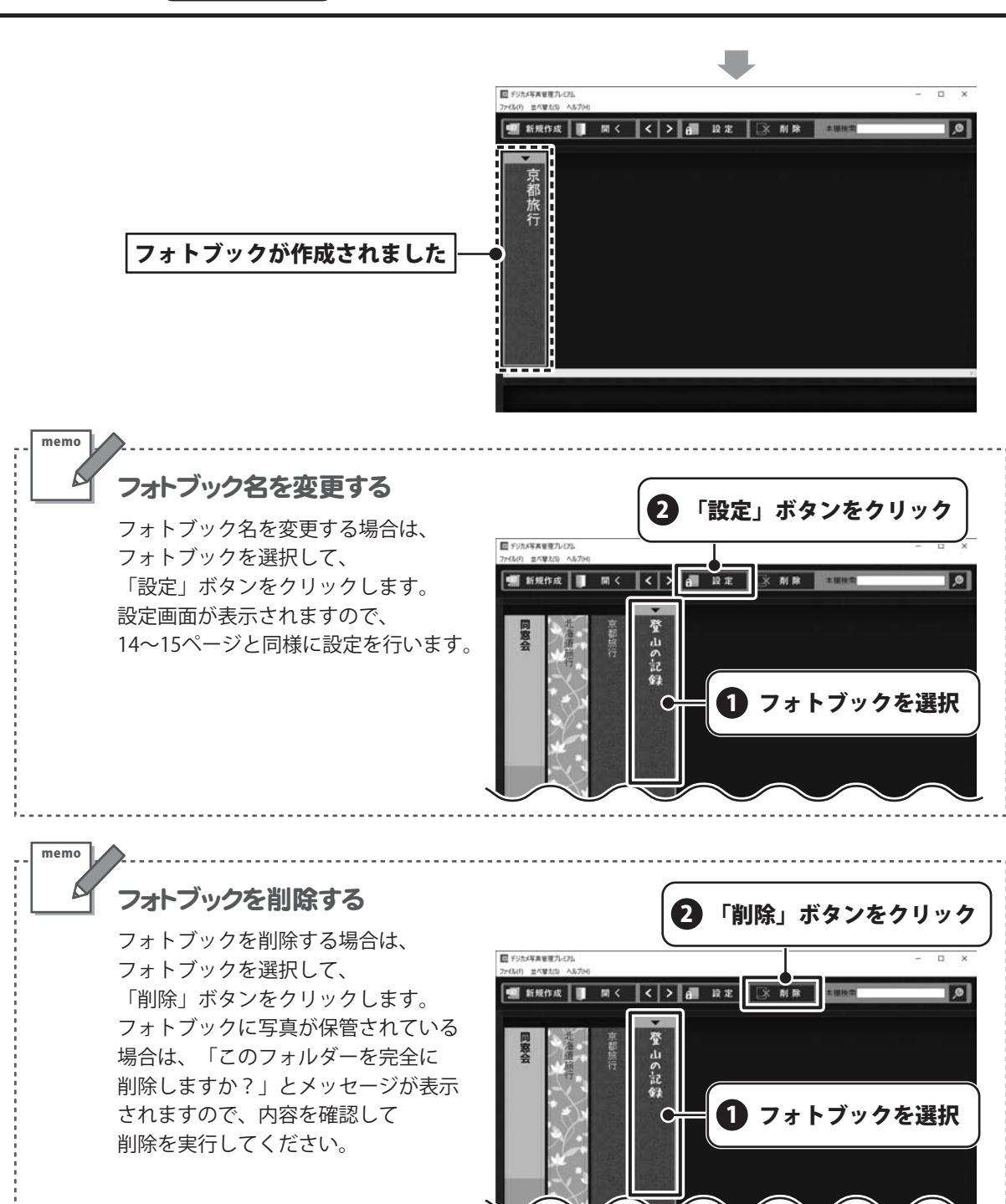

## (ステップ2) フォトブックを開いてページを作成する

フォトブックを開いて、写真を取り込むページを作成します。

2 「開く」ボタンをクリック フォトブックを開く 1 日 デジカメ写真を使力し52 \*\*\*\* フォトブックを選択して、「開く」ボタンを ■ III < < > All 設定 ③ NA ALL ALL 🐖 新規作成 .0 クリックします。 京 または、フォトブックをダブルクリックします。 🚹 フォトブックを選択 2 ページを作成する 日子リカメギタを行うしてた - CONTRACTOR 5800 フォトブックが開きましたら、写真を取り込む 0刷 📑 インデックス 🕋 ファイル出力 写真を取り込むページを作成します。 ・ **へのここの** サムネイム表示 スクエアパ酸素 日間/日代 -サムネイムライズ ページを作成します。 ALL & UNK 2413/2 88381 TATOUT DUT A ページタイト (京都1日日) Brt (2017/07/04 **B**• 初めてフォトブックを聞いた時は、 fait 4+242/4 ••••• 新規作成画面が表示されます。 ページタイトルの名称と、日付を設定して 新規作成 × 「作成」ボタンをクリックします。 写真を取り込むページを作成します。 フォトブック 京都旅行 ページタイト 京都1日目 2017/07/04 日付 .... 作成 キャンセル ページタイトルを入力、日付を設定して 「作成」ボタンをクリック ページが作成されました 京都旅行 ■ デジカメ写真を確プレビア3 + 追加 (並べ替え) ~ A8.70 🎚 木根にもとる 🛛 🎂 デニュー 🔐 まとめて印刷 📑 インデックス 🕋 ファイル出力 京都1日目 2017/07/04 0個のファイル ~ 获载(M)平 7/#8.84/84 + 18 20 (11/19/10) 7474574X THEOUP DUP A . 2017/07/04 2017/07/04 2018027+15

選択しているページに写真を取り込みます。

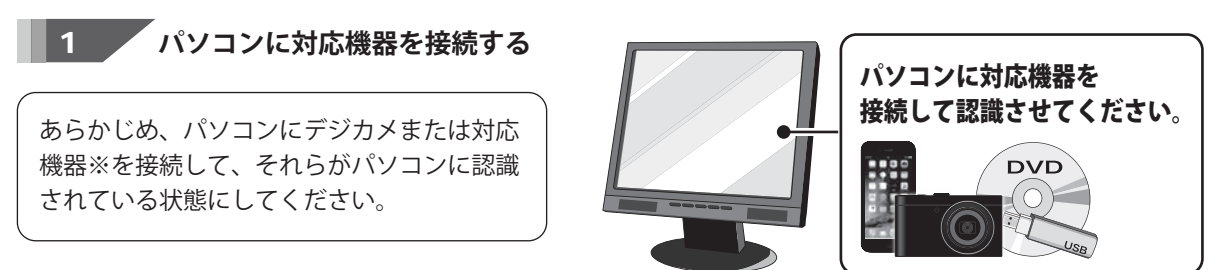

#### ※対応機器

コンパクトフラッシュ / SDメモリーカード / USBメモリー / CD-R・DVD-R / 各種iPhone・iPad / Android搭載スマートフォン・タブレット /TWAIN32により取込めるデジタルカメラ・スキャナー

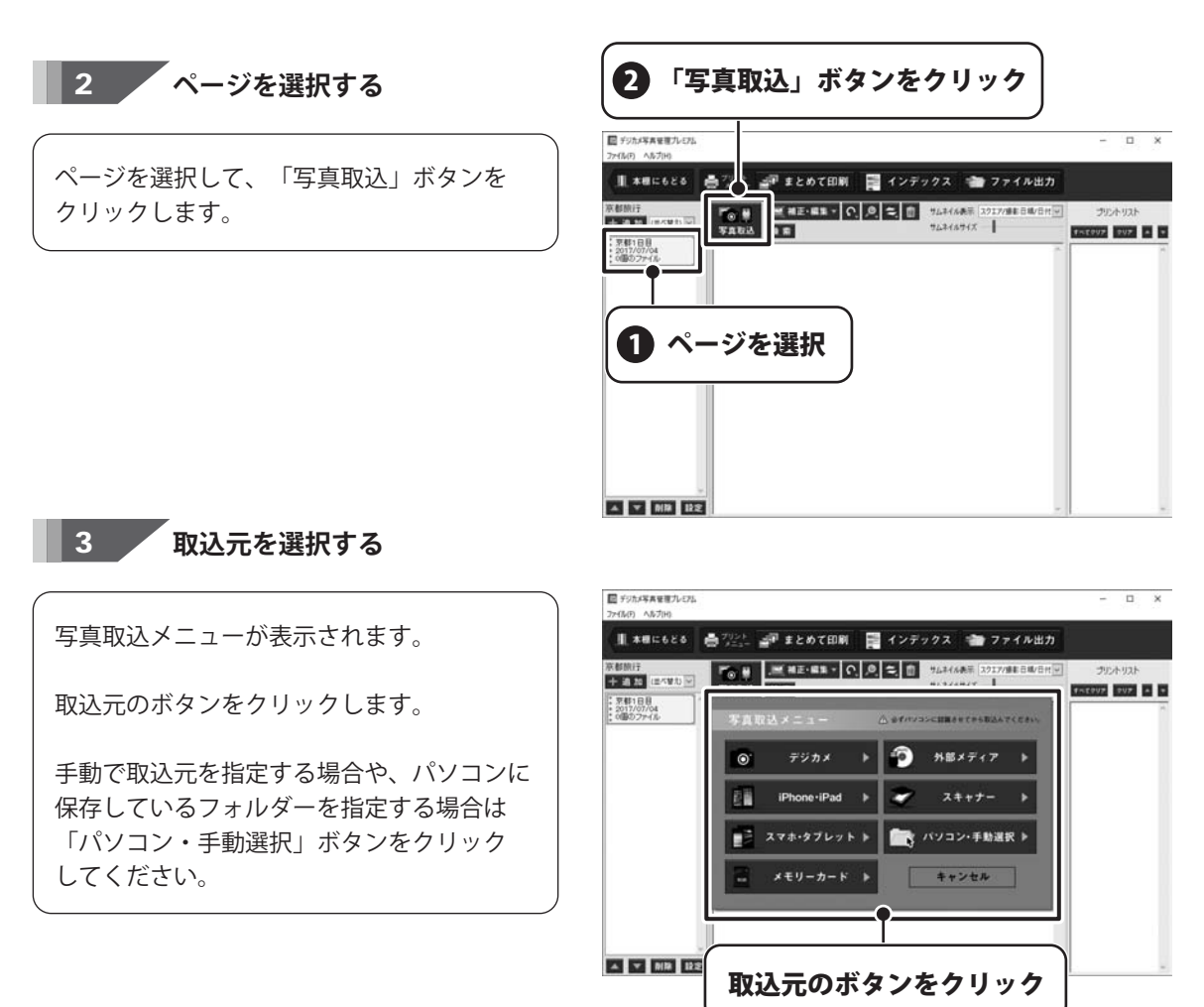

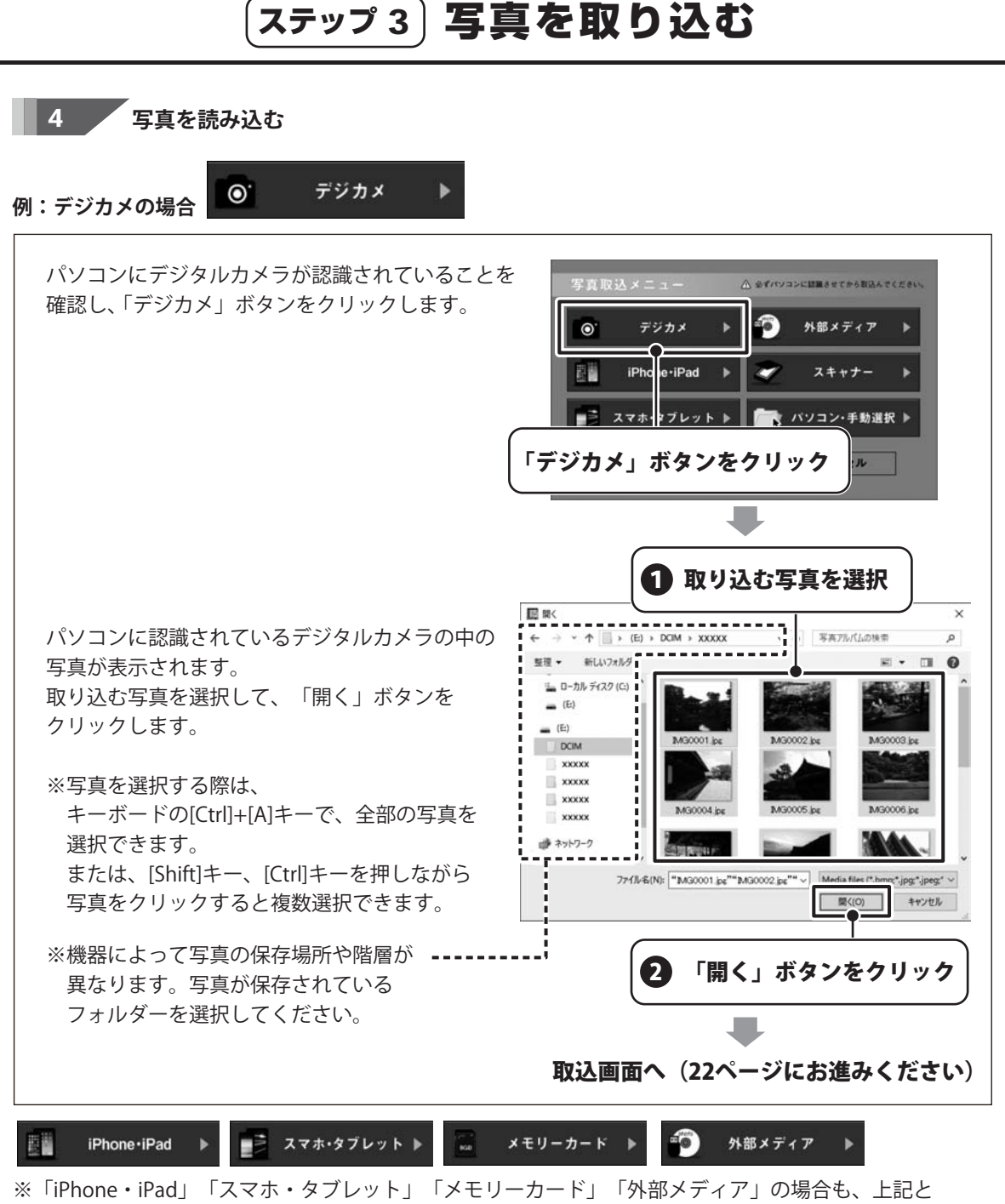

同様の操作で写真を選んでください。

※対応機器によって写真の保存場所(フォルダー名や階層)が異なり、写真が表示されない場合があります。 ※保存元のフォルダー名によっては「ソースの選択」画面が表示されることもあります。(操作方法は20ページ) ※取込元の場所を手動で指定する場合は、「パソコン・手動選択」をご利用ください。(操作方法21ページ)

#### スキャナー 0 . スキャナーの場合 パソコンにスキャナーが認識されていることを 写真取込メニュー A ATTUTUTUTUTUE SET 64 BULL TO TAL 確認し、「スキャナー」ボタンをクリックします。 0. デジカメ 外部メディア Null I iPhone · iPad スキャナー スマホ・タブレット 🕨 ▶ パソコ・手動選択 ▶ 「スキャナー」ボタンをクリック ソースの選択画面(スキャナ選択画面)に ソースの選択 × TWAIN対応のスキャナーや接続している機器の ソース: 機種名が表示されます。 選択 機種を選んで キャンセル 「選択」ボタンをクリック 機器に保存されている写真を読み込む場合は、 コピーする画像を指定してください。 写真が保存されているフォルダーをたどって 画像を選択するが、「画像の取得・モクリックしてください、接触の画像を選択するには Shimi キーまたは Chil キー毛押 しながら選択してください。 田 藤小康示(1) [第 詳細(0) 田 #べて道沢(A) × 制油(L) 写真を表示します。 取り込む写真を選択して、「画像の取得」ボタンを L クリックします。 スキャナーから画像を取り込む場合は、 また次のことも実行できます。 画像の取得(G) キャンセル スキャナーで取り込んだ写真を選択して 医療情報の登録 「画像の取得」ボタンをクリックします。 写真が保存されている場所を 表示して写真を選択 取込画面へ(22ページにお進みください)

ステップ3 写真を取り込む

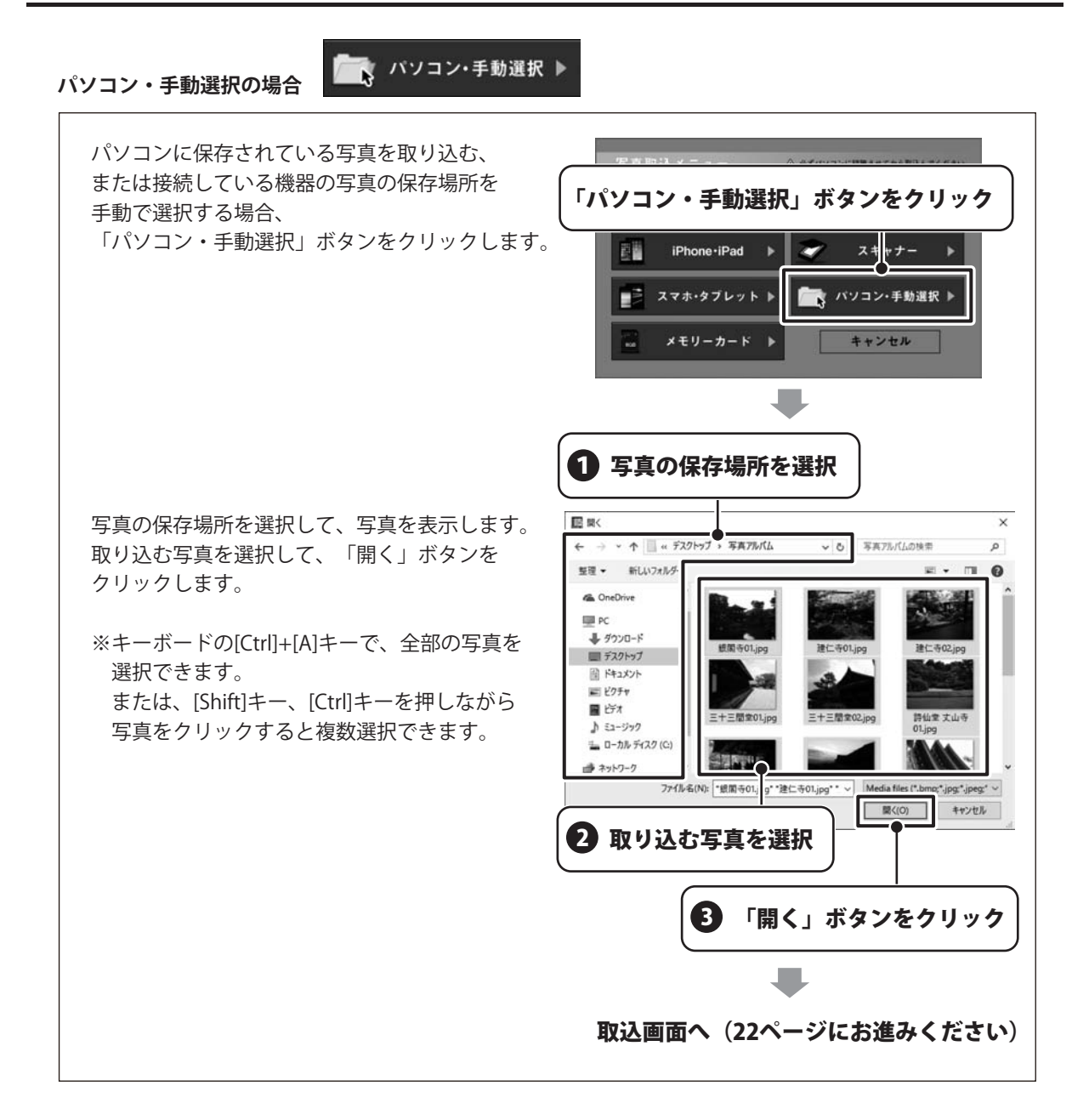

5

取り込む写真のサイズ変更、ファイル名変更、一括補正の有無を設定する

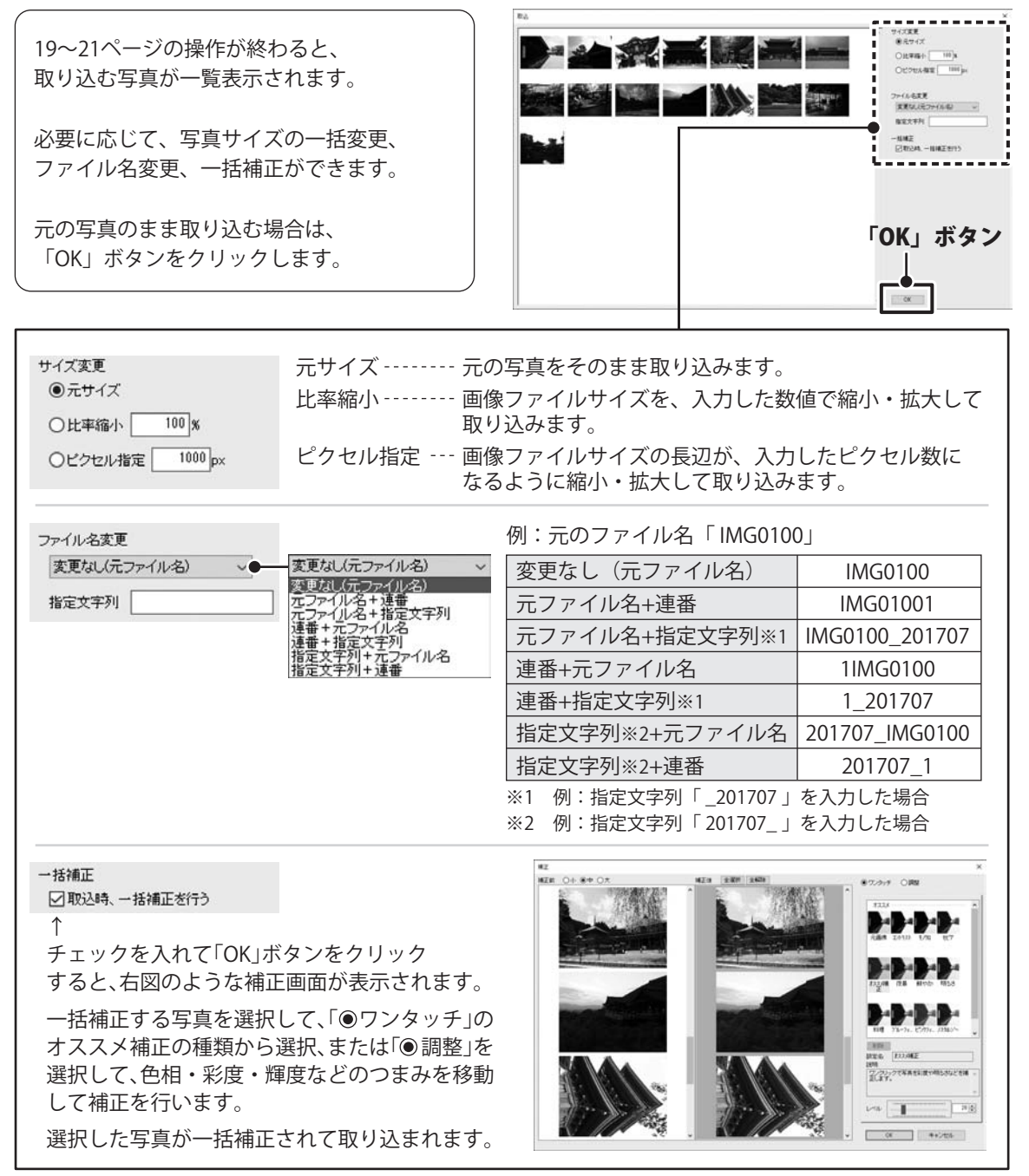

※詳しい操作方法は、オンラインマニュアル(閲覧方法 11 ページ)をご覧ください。

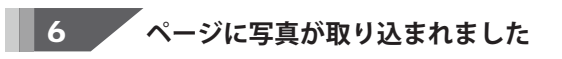

写真が取り込まれました。

取り込んだ写真を補正・編集する機能や 印刷については24~34ページをご覧ください。

その他の機能につきましては、 オンラインマニュアルをご覧ください。 (閲覧方法11ページ)

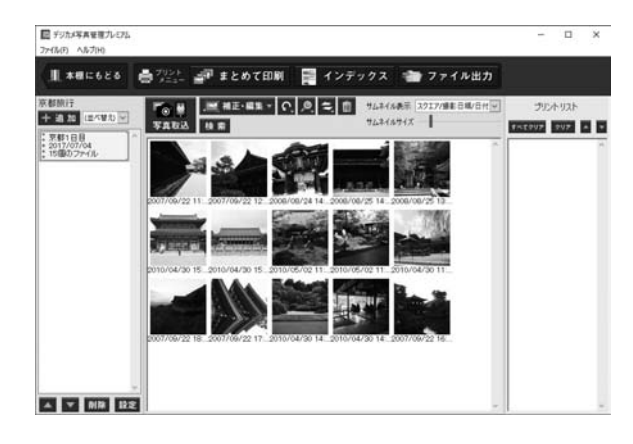

| ステップ 4 | <ul> <li>写真を補正する</li> <li>4-1 色補正 24</li> <li>4-2 サイズ変更 4-3 トリミング 4-4 傾き変更 4-5 回転 4-5 回転 4-5 00 00 00 00 00 00 00 00 00 00 00 00 00</li></ul> | 4~25ページ<br>… 26ページ<br>… 27ページ<br>…28ページ<br>… 29ページ |
|--------|----------------------------------------------------------------------------------------------------|----------------------------------------------------|
| ステップ 5 | 写真を印刷する<br>5-1 まとめて印刷                                                                                                    | 0~33ページ<br>… 34ページ                                 |
| その他の機能 | 写真にコメント・タグを登録する<br>検索する<br>ビューワを表示する<br>写真を別ページに移動する<br>写真を削除する<br>サムネイル表示(並び替え・表示サイズ)<br>ファイル出力                                                                                                    | オンラインマニュアルを<br>ご覧ください。<br>(閲覧方法11ページ)              |

ステップ4)写真を補正する

### 4-1 色補正

補正する写真を選択して色補正を行います。

#### ワンタッチ補正

補正する写真を選択して、
「補正・編集」ボタンから
「ワンタッチ補正」を選択します。
※補正する写真名は、キーボードの[Shift]キー または[Ctrl]キーを押したままクリックして 複数選択できます。
複数選択した写真は、一括補正することが できます。

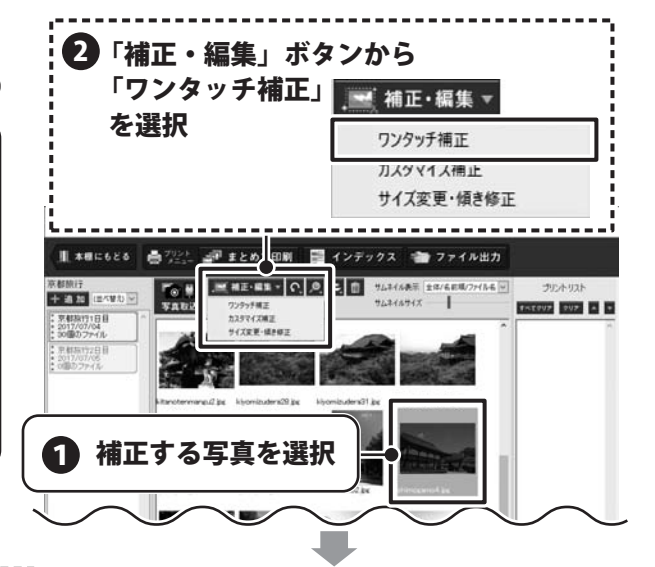

<写真1枚を選択した場合>

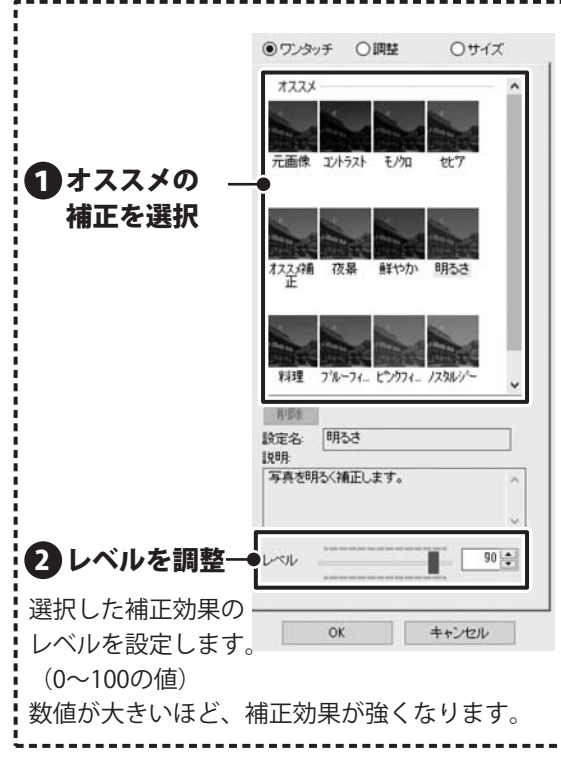

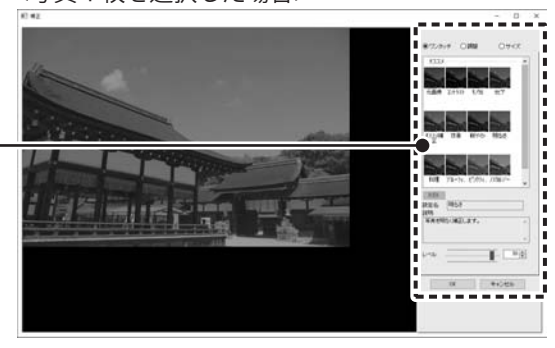

#### <複数の写真を選択した場合>

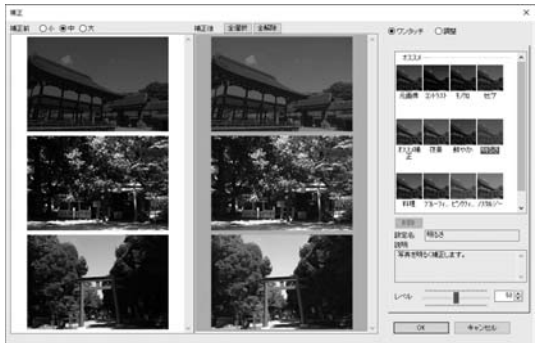

# ステップ4)写真を補正する

#### 〔カスタマイズ補正

補正する写真を選択して、 「補正・編集」ボタンから 「カスタマイズ修正」を選択します。

プレビューを確認しながら、各項目のつまみ を移動して色補正を行います。

「レベル」で全体の補正効果の強さを調整 します。

「設定を保存」ボタンをクリックすると、 設定した補正内容を名前をつけて保存できます。 保存した設定は、「ワンタッチ」のオススメ の下方(ユーザー設定)に追加されます。

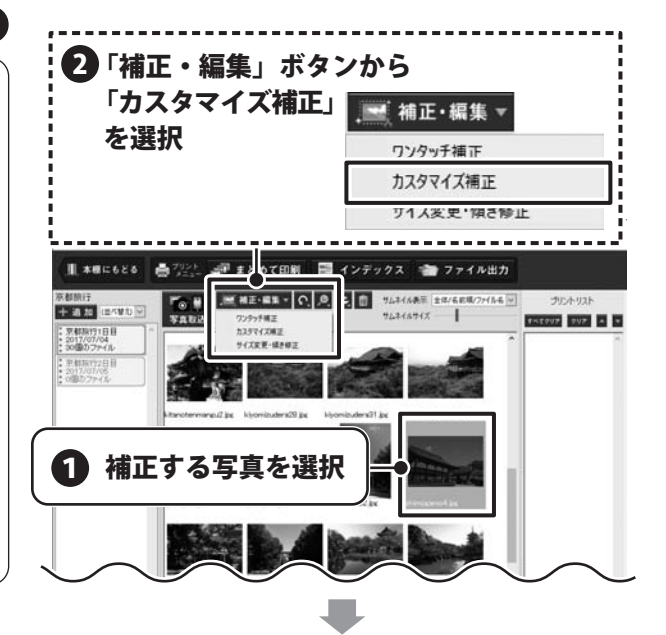

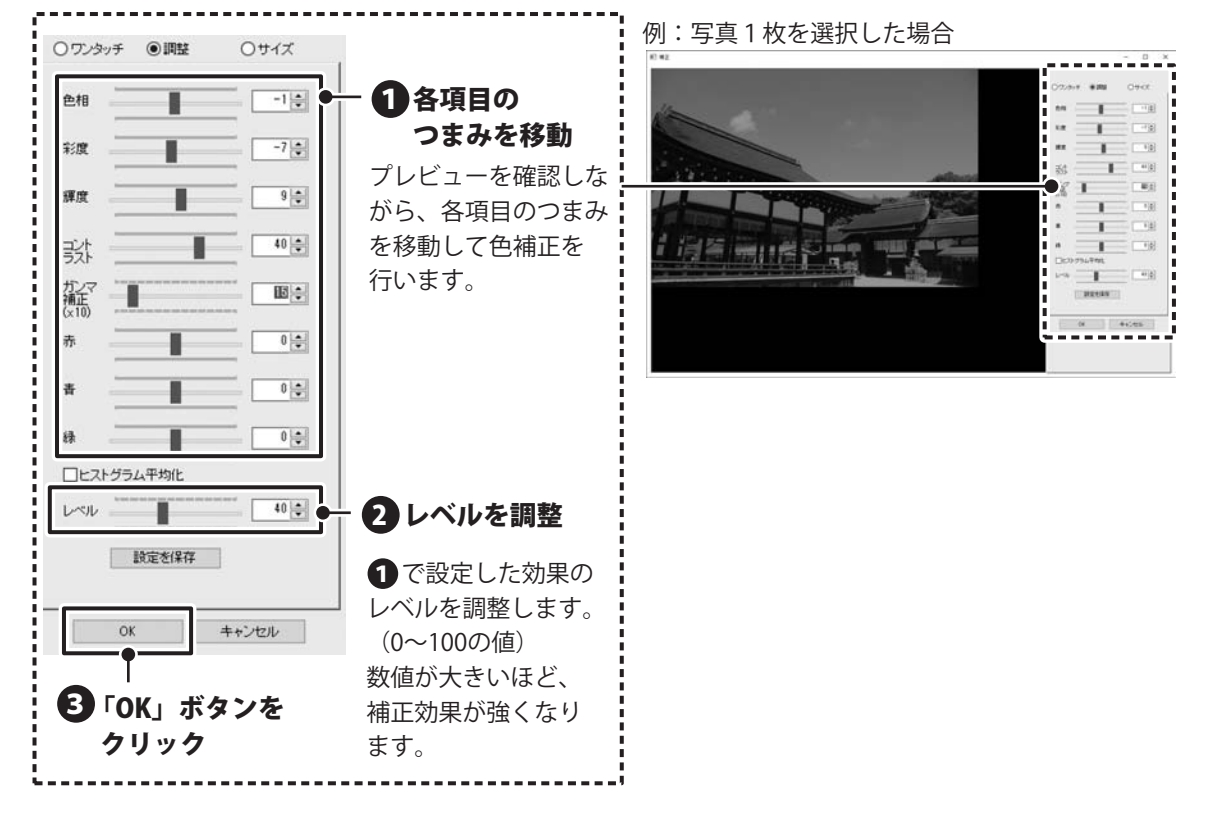

### 4-2 サイズ変更

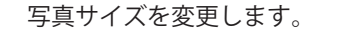

補正画面が表示されます。

サイズ変更が確定します。

クリックします。

補正する写真を選択して、 「補正・編集」ボタンから、 「サイズ変更・傾き修正」を選択します。

※「サイズ変更・傾き修正」を行う場合は 写真を1枚ずつ選択して操作します。 複数枚選択すると、操作できません。

「大きさを変更する」ボタンをクリックして 変更後のサイズ(単位:ピクセル)または

補正画面の「OK」ボタンをクリックすると

縮小比率を入力して「OK」ボタンを

「サイズ変更・傾き修正」を選択 ■ 補正・編集 マ ワンタッチ補正 カフタマイブ浦正 サイズ変更・傾き修正 \_\_\_\_\_ 日子はたく天きを見たいた пх PARE <u>ニア まと</u> て印刷 📑 インデックス 🍲 ファイル出力 🕞 アルバム作成 📗 🛪 🖩 🕫 6 8 8 🛔 702 P 医截脑汗 70 H + 18 20 (18/5 10 ) ------京都統171日日 2017/07/04 25個のファイル 225742082 HATTER-MART 京都為172日 2017/07/05 2010/27/05 2017/07/10 018/027-18/ 1 補正する写真を選択 IN: 161 THE LAY DOG 「大きさを変更する」ボタンを クリック MPERIFS 変更後のサイズまたは 画像サイズ変更 縮小比率を入力 元のサイズ  $1000 \times 668$ 現在のサイズ  $1000 \times 668$ 変更後のサイズ 800 534 80.00 縮小比率 OK キャンセル 「OK」ボタンをクリック 0x #+1056 26

7 「補正・編集」ボタンから

ステップ4)写真を補正する

### 4-3 トリミング

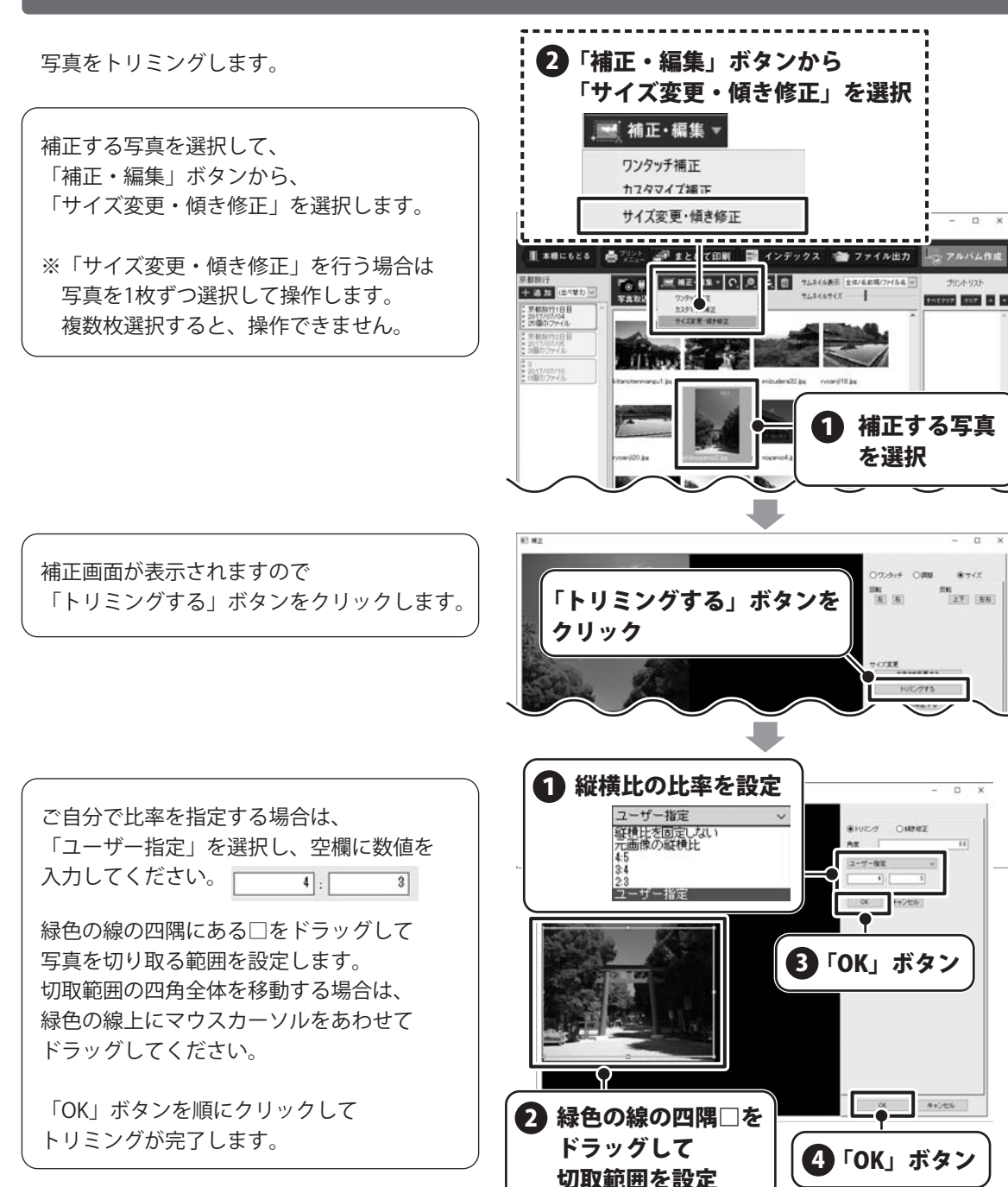

### 4-4 傾き変更

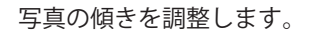

補正する写真を選択して、 「補正・編集」ボタンから、 「サイズ変更・傾き修正」を選択します。

※「サイズ変更・傾き修正」を行う場合は 写真を1枚ずつ選択して操作します。 複数枚選択すると、操作できません。

|                                                                                                    |     |      | を選択                               | ドタン/<br>1115(1)  | 編集」<br>変軍 • (                             | <br>補正・<br>サイズ           | 2                                                               |
|----------------------------------------------------------------------------------------------------|-----|------|-----------------------------------|------------------|-------------------------------------------|--------------------------|-----------------------------------------------------------------|
| hzdvartian<br>hzdvartian<br>サイズ変更・燥き修正                                                                                                    |     |      |                                   | געין כי א        | •編集 ▼<br>F種正                              | ाः<br>स्थिति<br>मार्ग्स् |                                                                 |
| 1     4     第222     2     2     2     7     7     7     7     7     7     7     7     7     7     7     7     7     7     7     7     7     7     7     7     7     7     7     7     7     7     7     7     7     7     7     7     7     7     7     7     7     7     7     7     7     7     7     7     7     7     7     7     7     7     7     7     7     7     7     7     7     7     7     7     7     7     7     7     7     7     7     7     7     7     7     7     7     7     7     7     7     7     7     7     7     7     7     7     7     7     7     7     7     7     7     7     7     7     7     7     7     7     7     7     7     7     7     7     7     7     7     7     7     7     7     7     7     7     7     7     7     7     7     7     7     7     7     7     7     7     7     7     7 <td< th=""><th>п х</th><th>-</th><th></th><th></th><th>イズ捕正<br/>変更・傾き修訂</th><th>カスタ<br/>サイズ</th><th></th></td<> | п х | -    |                                   |                  | イズ捕正<br>変更・傾き修訂                           | カスタ<br>サイズ               |                                                                 |
|                                                                                                    |     | 715A | ⇒ ファイル出力<br>第 ±4/68単7/166 型<br>4ズ | 日 インデッ<br>見 3日 : | 「まとくて日期<br>「相正」 ほー C<br>7257 で<br>丸355 4正 | 5 700 H<br>700 H<br>7400 | Remit<br>+ a m (2591)<br>: Remital                              |
|                                                                                                    |     |      | agenot pr                         |                  | YAXE BANK                                 | non-j18.ja               | 50歳077-1ル<br>予約第172日日<br>2017/07/05<br>2017/07/05<br>2017/07/05 |
|                                                                                                    | 真   | る写   | 補正する                              |                  |                                           | at income of a           |                                                                 |
|                                                                                                    |     |      |                                   |                  |                                           |                          | $\checkmark$                                                    |

補正画面が表示されますので 「傾きを修正する」ボタンをクリックします。

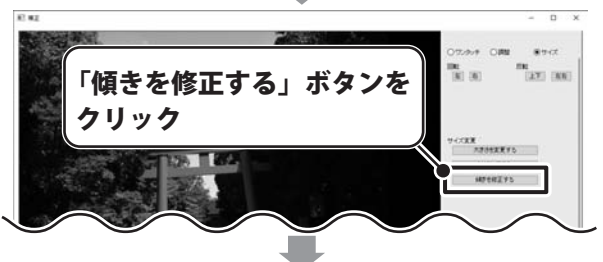

角度を入力、または写真の上で 傾ける方向にドラッグします。 青い枠線が傾きを示しています。 緑の枠線は、写真の仕上がり範囲です。

傾き角度が決まりましたら、 「OK」 ボタンを順にクリックして 角度の調整を完了します。

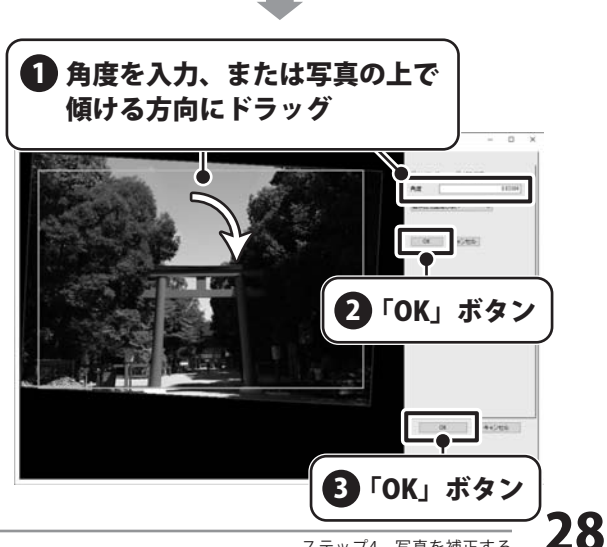

# ステップ4)写真を補正する

### 4-5 回転

写真を90度ごとに回転します。

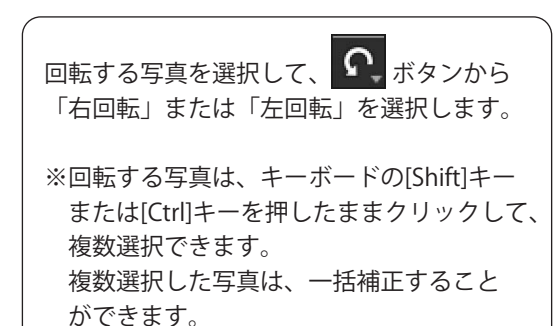

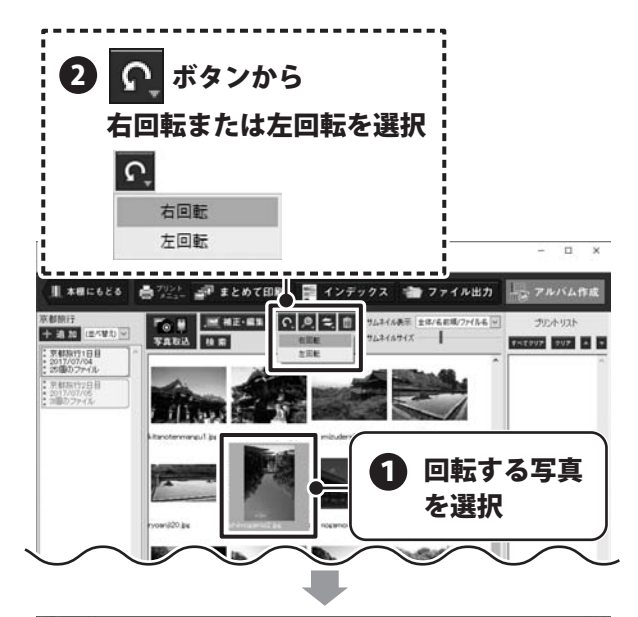

「画像の向き」画面で、回転した写真が表示されます。

さらに回転させる場合は、「右90度」または 「左90度」ボタンをクリックします。

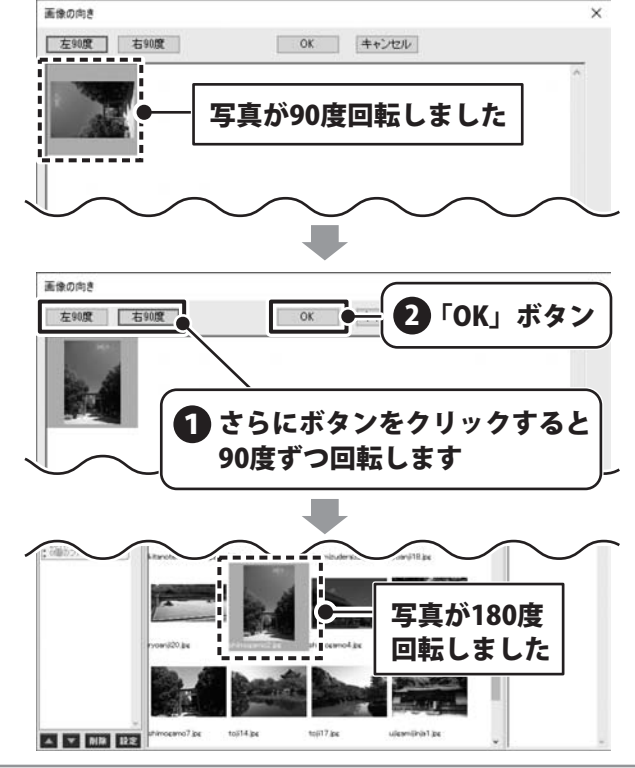

#### まとめて印刷 5-1

「まとめて印刷」では、取込んだ写真やプリントリスト内の写真を撮影日やコメントを入れて 印刷することができます。

また、複数の写真でもそれぞれに印刷枚数を設定することができます。

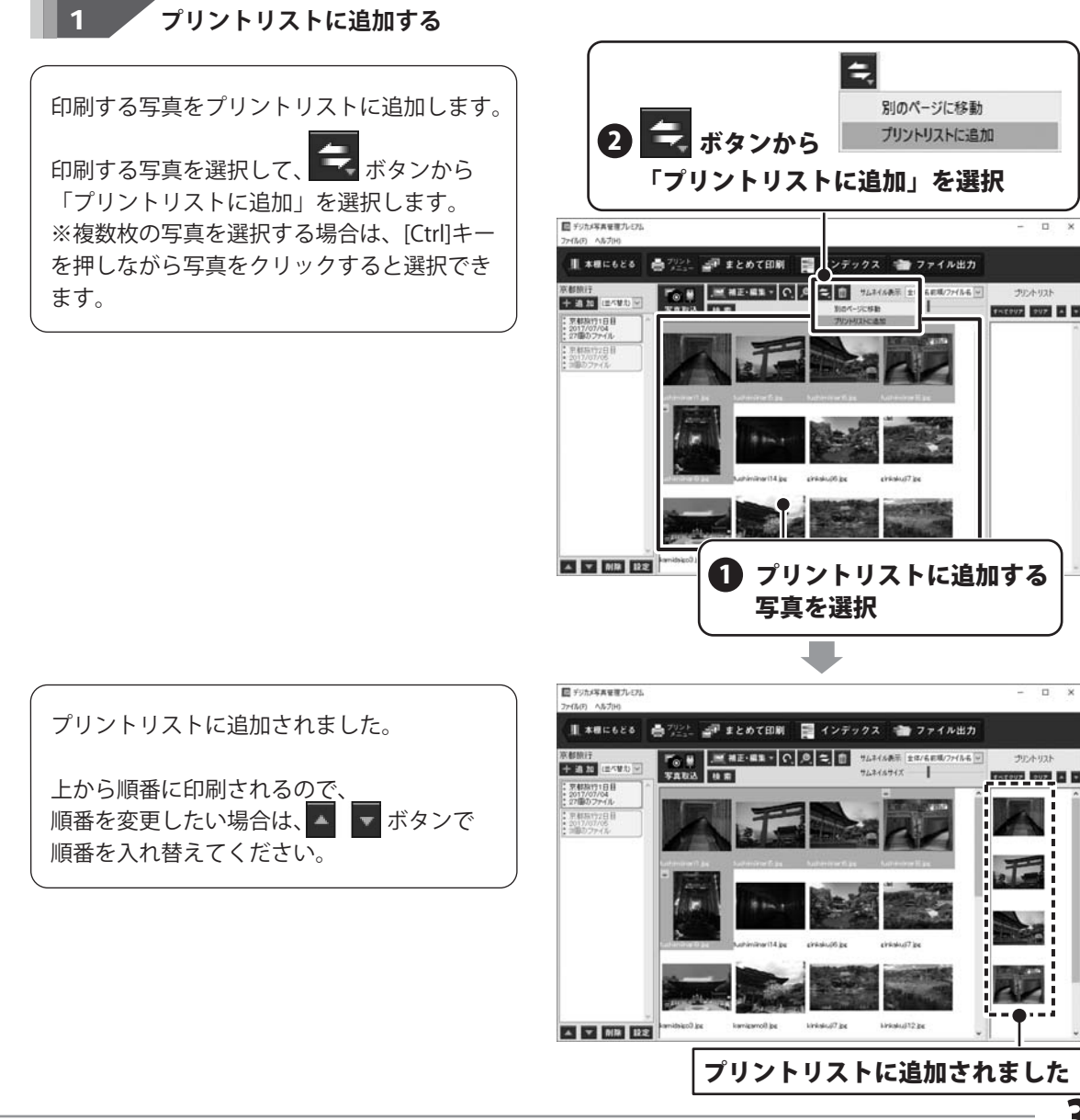

D X

ステップ5)写真を印刷する

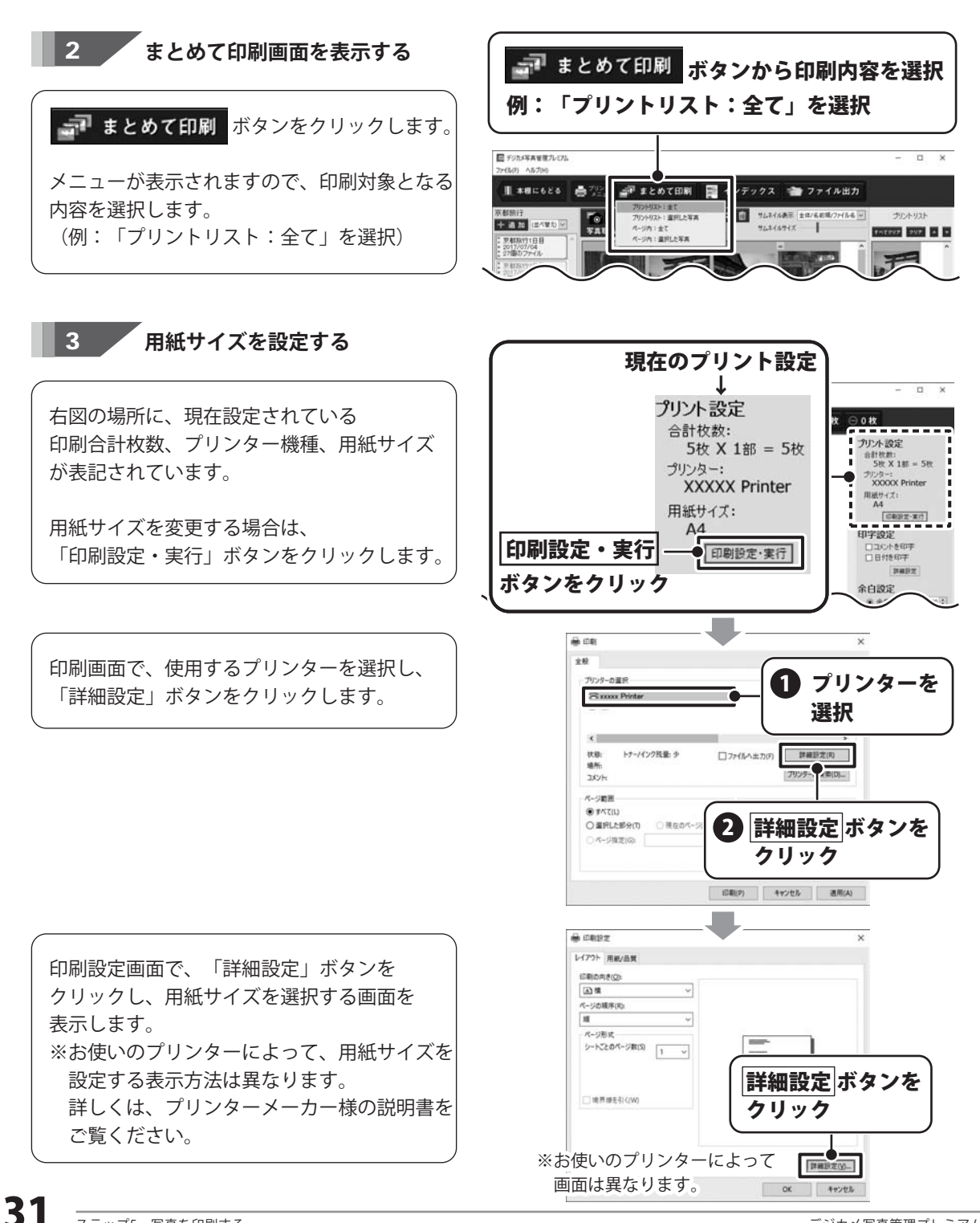

# ステップ5 写真を印刷する

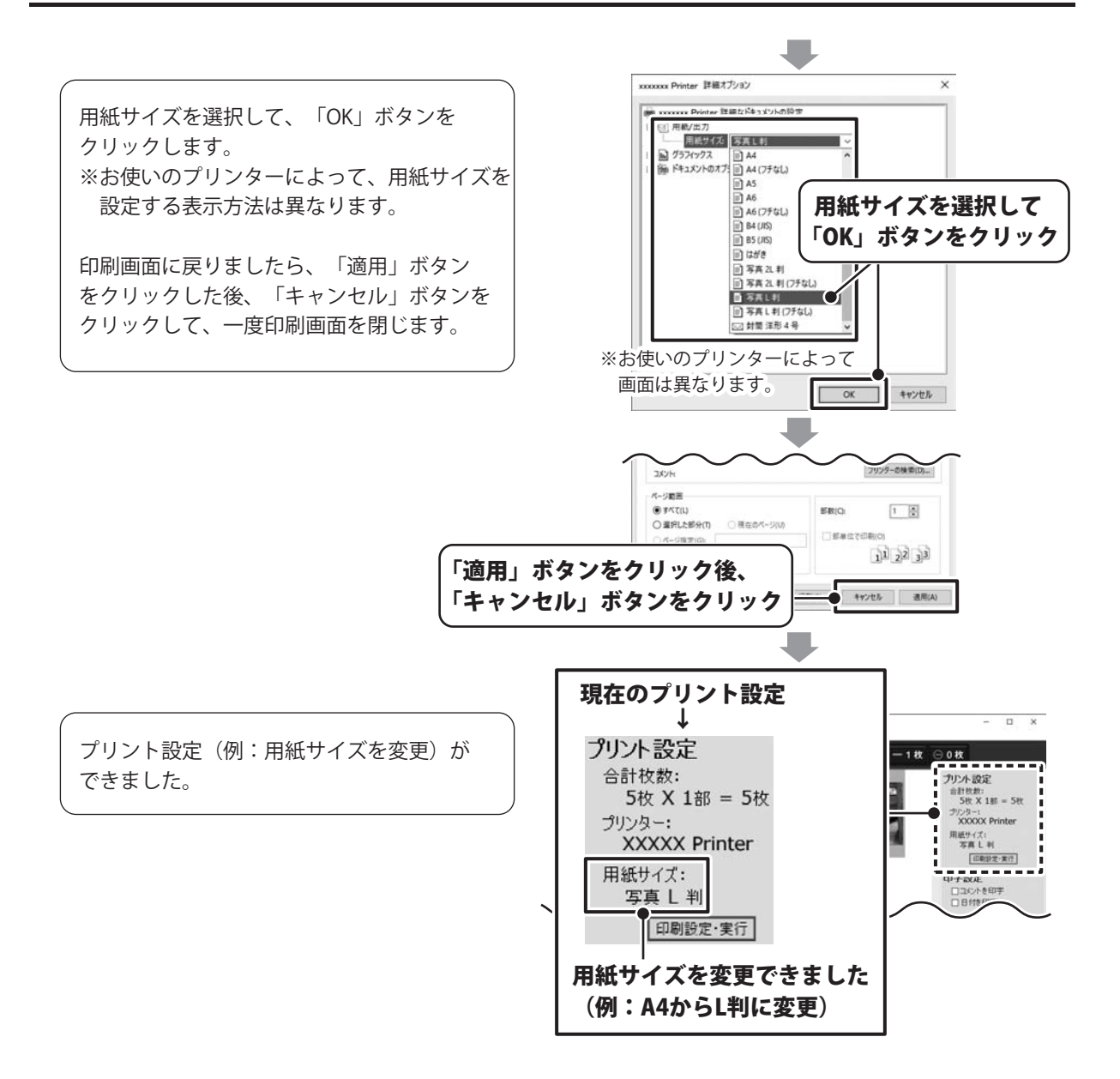

ステップ5)写真を印刷する

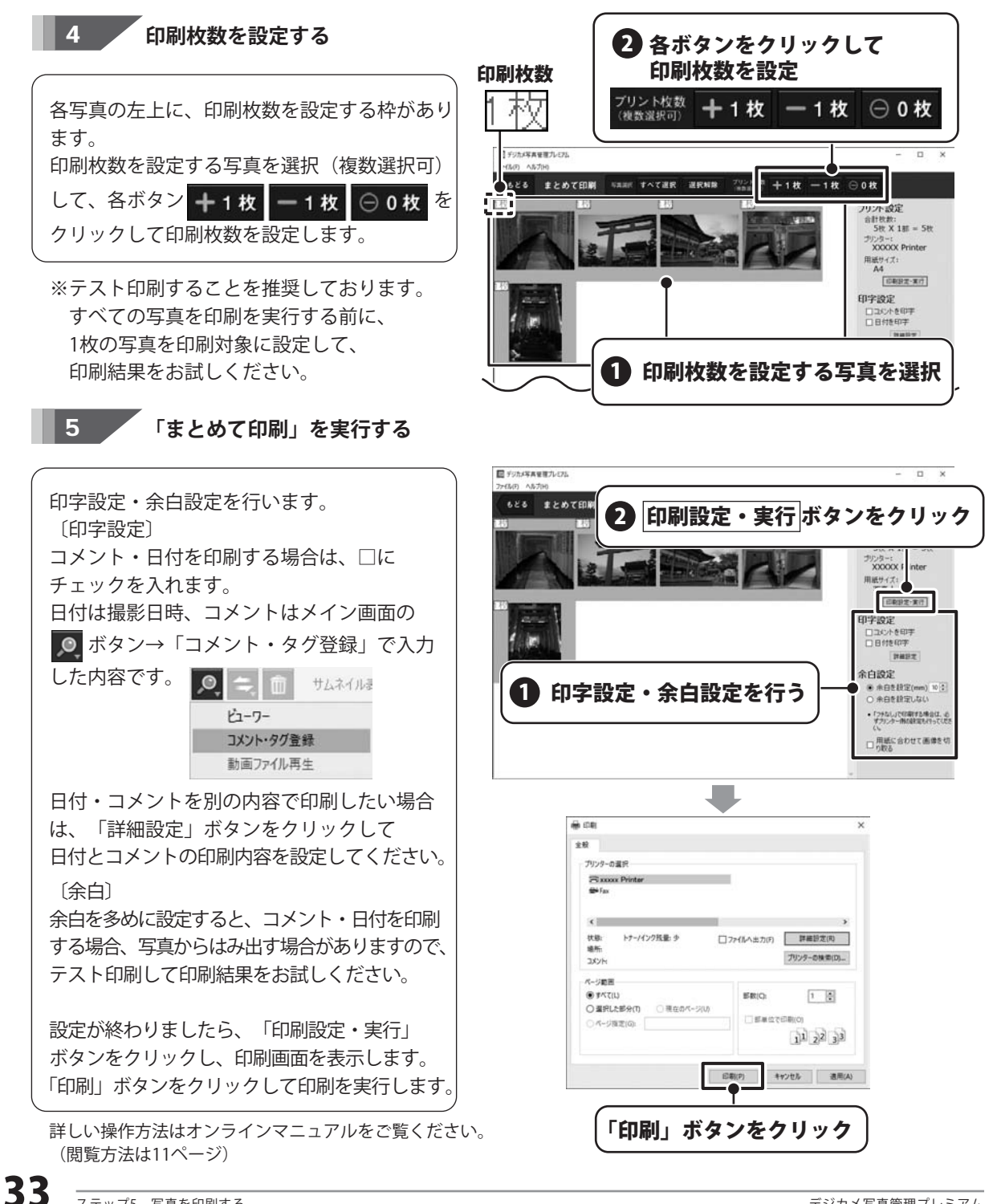

ステップ5)写真を印刷する

## 5-2 インデックス印刷

「インデックス印刷」では、複数の写真を一覧で印刷することができます。 ファイル名やコメント、日付も同時に印字することができるので写真の管理に役立ちます。 ※詳しい操作方法はオンラインマニュアル(閲覧方法は11ページ)

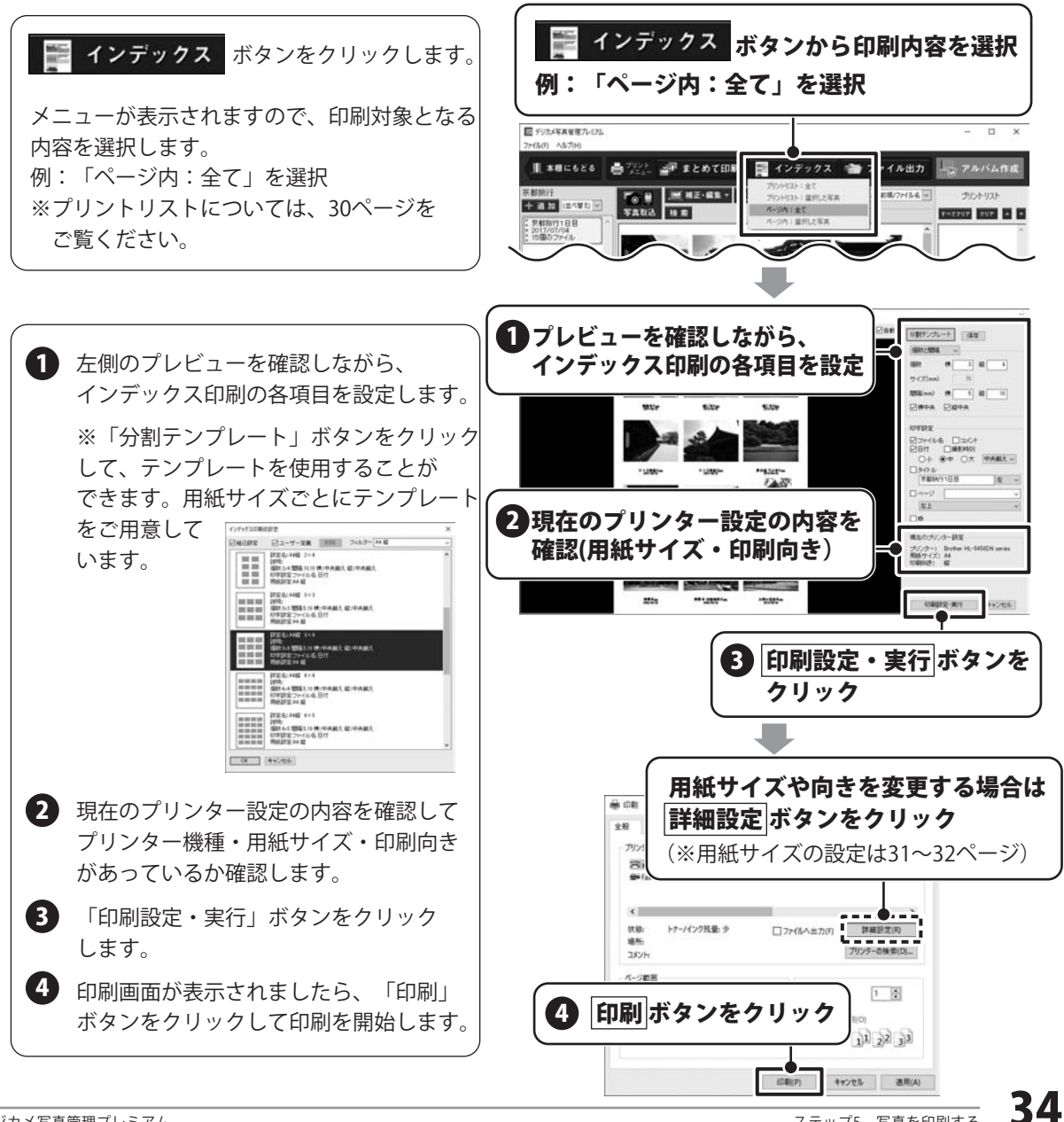

## ダウンロードサービスのご利用方法

『デジカメ写真管理プレミアム』を購入し、ユーザー登録をしていただいたお客様には、 弊社ホームページから該当ソフトを5回までダウンロードすることができます。 ネットブックご利用のお客様、CD、DVDドライブがないパソコンをご利用のお客様はソフトウェアを ダウンロードしてお使いいただくことができます。

## ■ユーザー登録時のメールアドレスが必要です。 ■製品のシリアルナンバーをご用意ください。

※最新版プログラム(アップデート)がある場合はそちらをご利用ください。 最新版プログラムについては10ページをご覧ください。 ※ダウンロードとはお客様のパソコンに外部のファイルが保存されることをいいます。 ※ユーザー登録がお済みでない場合には、弊社ホームページからユーザー登録を行ってください。 ※本サービスは、サービスの一部または全てを終了することがあります。これによりユーザーおよび 第三者に損害が生じた場合、理由の如何を問わず一切の責任を負わないものとします。

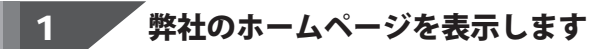

お使いのブラウザーを起動して、アドレス 欄に整社ホームページのURI

#### http://www.de-net.com/

2

を入力します。(ここでは、Internet Explorer を例に説明します)

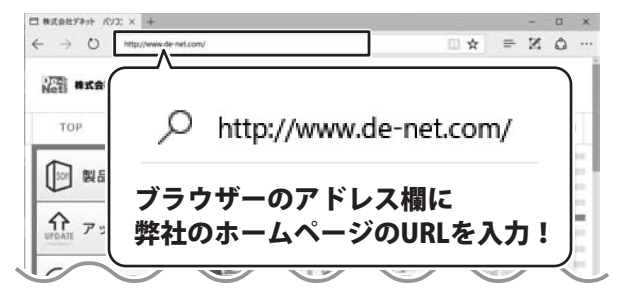

### 「ソフトウェアダウンロードサービス」ページを表示します

弊社のホームページが表示されましたら、 [サポート]ボタンをクリックし、表示される ページの [ソフトウェアダウンロードサービス]ボタン をクリックしてください。

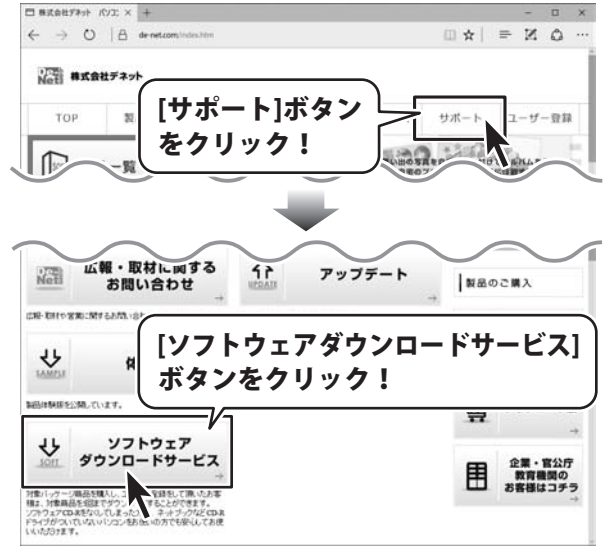

# ダウンロードサービスのご利用方法

### 3

「ソフトウェアダウンロードサービス」ページ内の各項目を設定、入力します

ソフトウェアダウンロードサービスページ が表示されましたら、注意事項を確認し、 各項目を設定、入力してください。 すべての設定、入力が終わりましたら、 発行ボタンをクリックします。

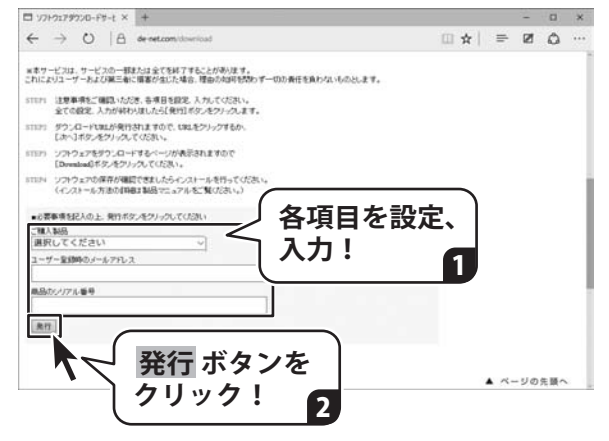

### 4 ファイルをダウンロードします

ダウンロードURLが発行されますので、 URLをクリックするか、 <u>次へ</u> ボタンを クリックしてください。

ソフトウェアをダウンロードするページが 表示されますので、Download ボタンを クリックしてください。

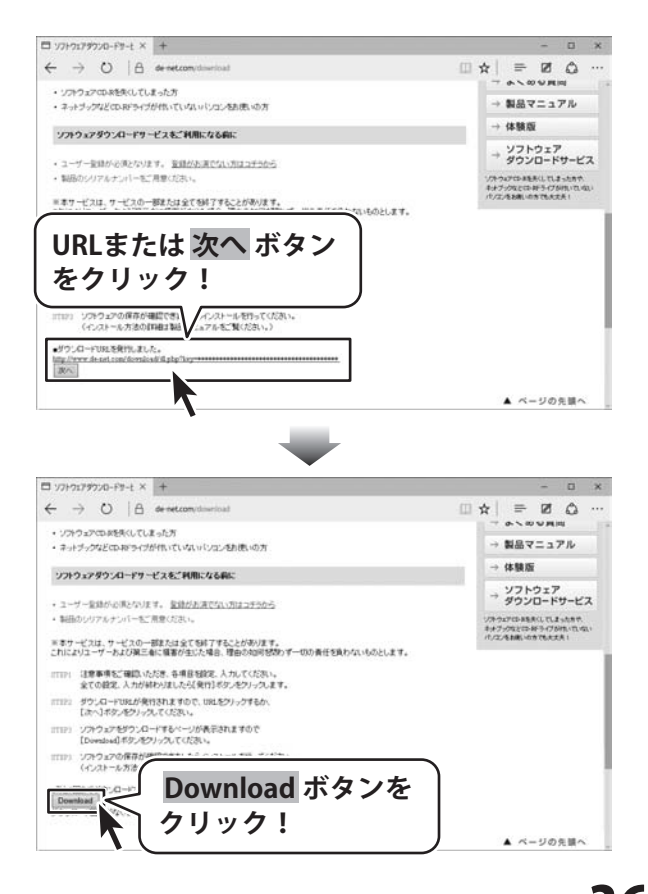

# ダウンロードサービスのご利用方法

ファイルのダウンロード画面が表示され ましたら、 保存ボタンの▼をクリックします。

[名前を付けて保存]画面が表示されます ので、ソフトウェアの保存場所を選択して、 保存 ボタンをクリックしてください。

[setup.exeはダウンロードしたユーザー数 が少ないため、PCに問題を起こす可能性が あります。]という画面が表示されました ら、実行ボタンをクリックします。

[WindowsによってPCが保護されました] という画面が表示されましたら、 [詳細情報]をクリックします。

詳細情報が表示されますので、 内容を確認し、 <mark>実行</mark>ボタンをクリック します。

設定した場所にソフトウェアが保存され、 インストールがはじまりますので、 必要に応じてインストールを行って ください。

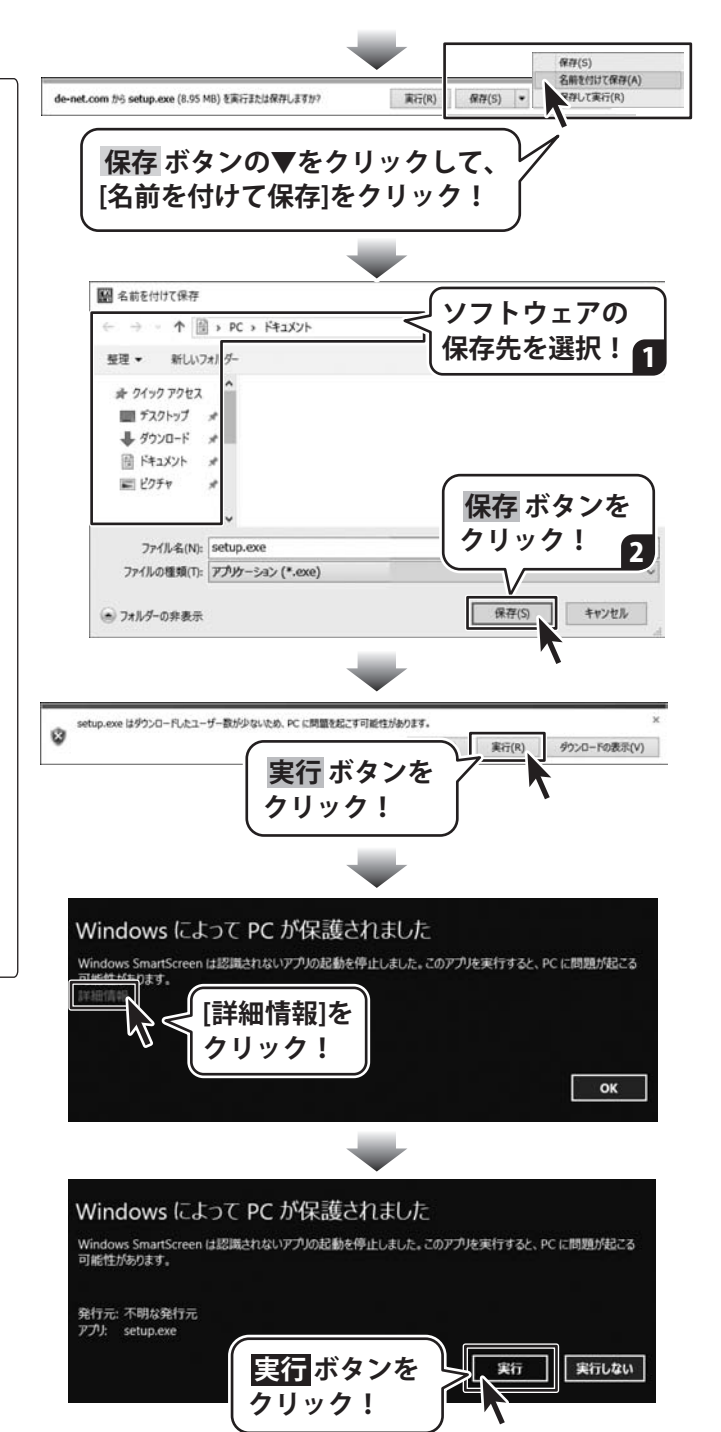

### お問い合わせ前にオンラインマニュアルをご確認ください。 https://www.de-net.com/manual/photo\_management\_premium/

オンラインマニュアルには、詳しい操作方法やよくあるお問い合わせを掲載しています。

#### お問い合わせをいただく際はユーザー登録が必須となります。 https://www.de-net.com/user/

サポート窓口やサービス内容は変更になる場合あります。弊社ホームページにて最新情報をご確認ください。

### 無料ユーザーサポートサービスのご案内は、ホームページをご確認ください。

## ホームページのご案内 https://www.de-net.com/support.htm

ソフトウェアの最新情報やよくあるご質問などを公開しています。 アップデート情報より、最新版のソフトウェアをダウンロードして お使いいただけます。

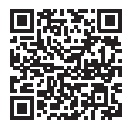

| 6.78%-0009888 × +<br>← → ○ △ △ groperate<br>Google 77871-<br>8785 Sast22 ■                                        | デネット サポ                                                                                                 | ート<br>検索                                                 |
|----------------------------------------------------------------------------------------------------|----------------------------------------------------------------------------------------------------|----------------------------------------------------------|
| 6.316.000 年(14.2.00)<br>他のキーワード:<br>株式会社デネット・パソコンソフリ<br>地向Linuwa Goot cont ・<br>形式板社デネットパンコンソフト編成サイ<br>どを定用したいます。 | ト製品サイト<br>、加加物料、アップデート、サポートな                                                                            | ユーザーサポート株式会社デネット<br>https://www.de-net.com/support.htm - |
| die det.tomt方心心相關相關                                                                                               | ٩                                                                                                    |                                                          |
| 製品一覧<br>- ゲウンロード 東京東美リフト、<br>ま式でロコンフト 有単純美 ア<br>ルズー<br>アップデート<br>デオット製品のアップデートのご覧<br>内です、アップデートサポート<br>ユー         | ユーザー登録<br>他のビデネット加島をご用入いた<br>ため、ありごろございます。ユー<br>ザー<br>第3日・からなっこプルル<br>デネットの知道マニュアルとゲウン<br>ロードすることができます。 | 「ユーザーサポート 株式会社デネット」をクリック!                                |

#### [よくある質問ページ] https://www.de-net.com/fag/

各ソフト共通のよくある質問や、ソフト別のよくある質問を公開しています。

## お問い合わせ窓口

#### メールでのお問い合わせ

### E-mail : ask99pc@de-net.com

サポート時間:10:00~17:00 (土・日、祭日を除く)

※通信料はお客様負担となります。

e-mailでのお問い合わせの際には、『ご連絡先を正確に明記』の上、サポートまでお送りくださいます様、 よろしくお願い申し上げます。

お客様よりいただいたお問い合わせに返信できないということがあります。

お問い合わせを行っているのにも関わらず、サポートからの返事がない場合、弊社ユーザーサポートまで ご連絡が届いていない状態や、返信先が不明(正しくない)場合が考えられますので、宛先(メール)の確認を お願いいたします。

#### ※お客様のメールサーバーのドメイン拒否設定により、弊社からのメールが受信されない場合があります。

お問い合わせの際には、下記項目を事前にご確認の上お伝えください。

| <ul><li>○購入したソフトのタイトル・バージョン</li><li>例:「デジカメ写真管理プレミアム」</li></ul>            |
|----------------------------------------------------------------------------|
| ○ソフトのシリアルナンバー<br>※操作説明書(本書)の表紙に貼付されています。                                   |
| <ul> <li>ソフトをお使いになられているパソコンの環境</li> <li>・OS及びバージョン</li> </ul>              |
| 例: Windows 10 64bit<br>Windows Update での最終更新日〇〇年〇月〇日<br>・ブラウザーのバージョン       |
| 例:Internet Explorer 11<br>・パソコンの仕様                                         |
| 例:NEC XXXX-XXX-XX / Pentium III 1GHz /<br>HDD 500GB / Memory 2GB           |
| ○お問い合わせ内容<br>例:~の操作を行ったら、~というメッセージがでてソフトが動かなくなった<br>□□□部分の操作について教えてほしい…etc |
| ○お名前                                                                       |
| ○ご連絡先(正確にお願いいたします)<br>メールアドレス等送る前に再確認をお願いいたします。                            |

※通信料はお客様負担となります。
 ※パソコン本体の操作方法やその他専門知識に関するお問い合わせにはお答えできない場合があります。
 ※お客様のご都合による返品はできません。
 ※お問い合わせ内容によっては返答までにお時間をいただくこともあります。

株式会社デネット